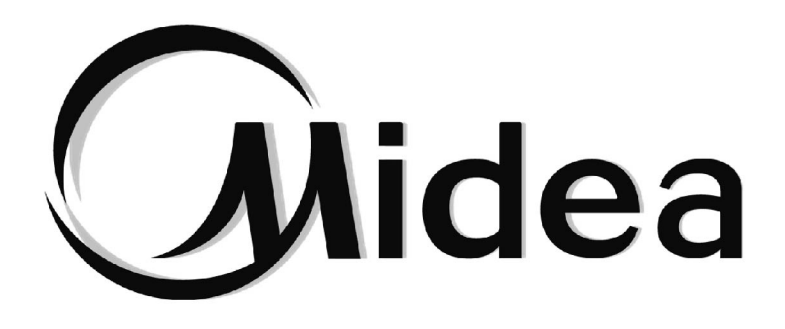

# Manual de Usuario Kit hidráulico de alta temperatura

SMK-D140HHN1-3

#### **NOTA IMPORTANTE:**

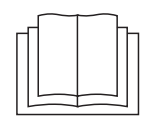

Le agradecemos la compra de nuestro aire acondicionado. Antes de usar el equipo de aire acondicionado, lea este manual detenidamente y consérvelo para posibles consultas.

Las imágenes de este manual son solo para referencia y pueden ser ligeramente diferentes del producto real.

# CONTENIDO

| 1 | PRECAUCIONES GENERALES DE SEGURIDAD                                                     |    |  |  |  |  |
|---|-----------------------------------------------------------------------------------------|----|--|--|--|--|
|   | 1.1 Acerca de la documentación                                                          | 01 |  |  |  |  |
|   | 1.2 Para el usuario                                                                     | 01 |  |  |  |  |
| 2 | UN VISTAZO A LA INTERFAZ DE USUARIO                                                     |    |  |  |  |  |
|   | 2.1 El aspecto del control por cable                                                    | 02 |  |  |  |  |
|   | 2.2 Iconos de estado                                                                    | 02 |  |  |  |  |
| 3 | UTILIZACIÓN DE LAS PÁGINAS DE INICIO                                                    | 03 |  |  |  |  |
| 4 | MENÚ                                                                                    |    |  |  |  |  |
| 5 | APLICACIONES BÁSICAS                                                                    |    |  |  |  |  |
|   | 5.1 Desbloqueo de la pantalla                                                           | 08 |  |  |  |  |
|   | • 5.2 Modo de activación / desactivación y ajuste de temperatura                        |    |  |  |  |  |
| 6 | FUNCIONES                                                                               |    |  |  |  |  |
|   | 6.1 MODO DE CALEFACCIÓN                                                                 | 12 |  |  |  |  |
|   | 6.2 DEPÓSITO DE AGUA CALIENTE SANITARIA (ACS)                                           | 15 |  |  |  |  |
|   | 6.3 Función de programación                                                             | 17 |  |  |  |  |
|   | • 6.4 OPCIONES                                                                          | 20 |  |  |  |  |
|   | 6.5 BLOQUEO PARA NINOS                                                                  |    |  |  |  |  |
|   | 6.6 INFORMACION PARA EL MANTENIMIENTO                                                   |    |  |  |  |  |
|   | 6.7 PARAMETROS DE FUNCIONAMIENTO                                                        |    |  |  |  |  |
|   | <ul> <li>6.9 Ajustes en el emplazamiento de la instalación para los técnicos</li> </ul> |    |  |  |  |  |
| 7 | ESTRUCTURA DEL MENÚ: DESCRIPCIÓN GENERAL                                                |    |  |  |  |  |
| 1 |                                                                                         | 04 |  |  |  |  |
| _ | • 7.1 Estructura                                                                        |    |  |  |  |  |
| 8 | MANTENIMIENTO                                                                           |    |  |  |  |  |
|   | 8.1 Códigos de error                                                                    | 33 |  |  |  |  |
| A | NEXO                                                                                    |    |  |  |  |  |

### 1 PRECAUCIONES GENERALES DE SEGURIDAD

### 1.1 Acerca de la documentación

Las precauciones descritas en este documento cubren temas muy importantes, sígalas con atención.

#### 

Indica una situación que puede dar como resultado lesiones graves.

#### ▲ PELIGRO RIESGO DE ELECTROCUCIÓN

Indica una situación que podría dar como resultado una electrocución.

### 

Indica una situación que podría dar como resultado quemaduras debido a temperaturas extremadamente altas o bajas.

### ATENCIÓN

Indica una situación que puede dar como resultado lesiones graves.

### 

Indica una situación que podría dar como resultado lesiones leves o moderadas.

### ♀ NOTA

Indica una situación que podría dar como resultado daños a equipos o a la propiedad.

### i INFORMACIÓN

Indica consejos o información adicional de utilidad.

### 1.2 Para el usuario

Si no está seguro de cómo hacer funcionar la unidad, póngase en contacto con su instalador.

Este aparato no debe ser utilizado por personas (incluidos niños) con capacidades físicas, sensoriales o mentales reducidas, o con falta de experiencia y conocimiento, a menos que una persona responsable de su seguridad les haya dado supervisión o instrucciones sobre el uso del aparato. Los niños deben ser supervisados para asegurarse de que no jueguen con el producto.

### 

NO lave la unidad. Puede generar descargas eléctricas o incendios.

Las unidades están marcadas con el siguiente símbolo:

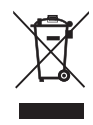

Ello significa que los productos eléctricos y electrónicos no se pueden mezclar con la basura doméstica sin clasificar. NO intente desmontar el sistema por sí mismo: el desmontaje del sistema, el tratamiento del refrigerante, del aceite y de otros elementos debe ser realizado por un instalador autorizado y debe cumplir con la legislación aplicable. Las unidades deben tratarse en una instalación de tratamiento especializada para su reutilización, reciclaje y recuperación. Si se asegura de que este producto se desecha correctamente, ayudará a prevenir posibles consecuencias negativas para el medio ambiente y la salud humana. Para obtener más información, póngase en contacto con su instalador o autoridad local.

ATENCIÓN:

- Colocado en un lugar alejado de la radiación.
- Presión mín. del agua: 1 bar.
- Presión máx. del agua: 3 bar.
- Temperatura mínima del agua: 5 °C.
- Temperatura máxima del agua: 80 °C.
- Libere la presión antes del proceder al desmontaje, prueba de estanqueidad al gas 3,1 Mpa para el bucle R134a, 4,0MPa para el bucle R410a.
- Para los aparatos destinados a ser utilizados en altitudes superiores a 2000 m, se indicará la altitud máxima de uso.

### 2 UN VISTAZO A LA INTERFAZ DE USUARIO

### 2.1 aspecto del control por cable

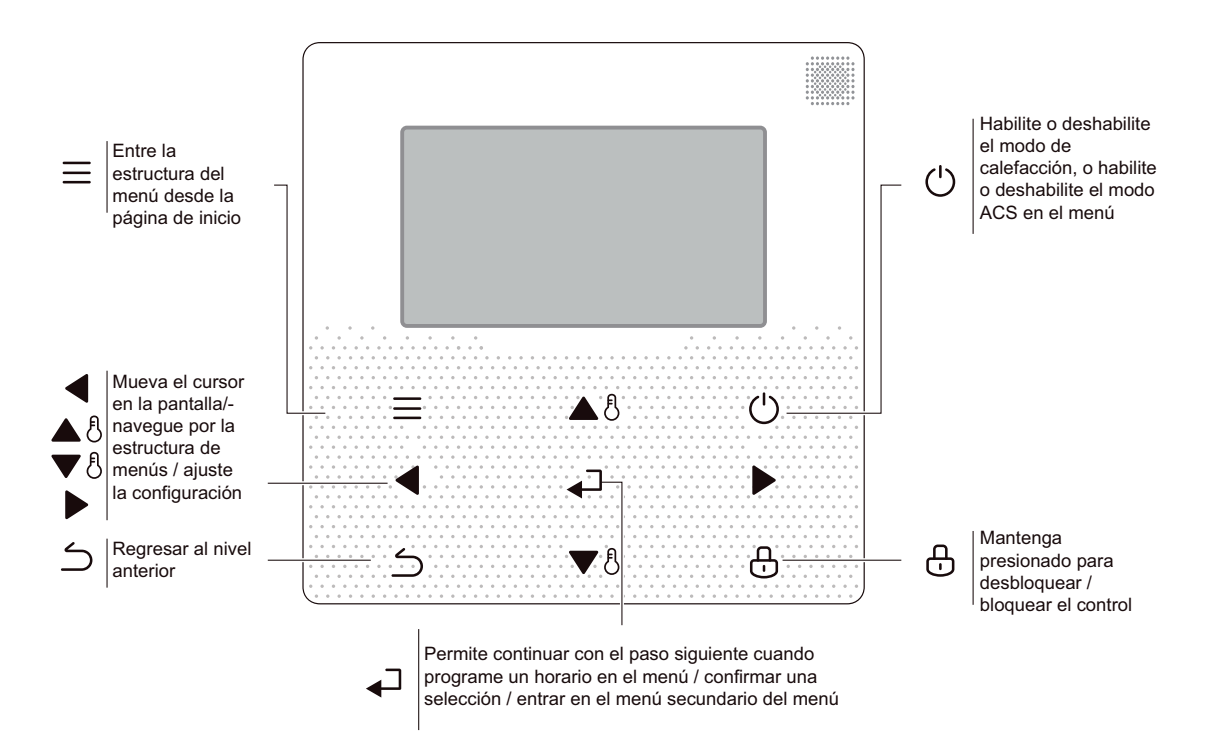

### 2.2 Iconos de estado

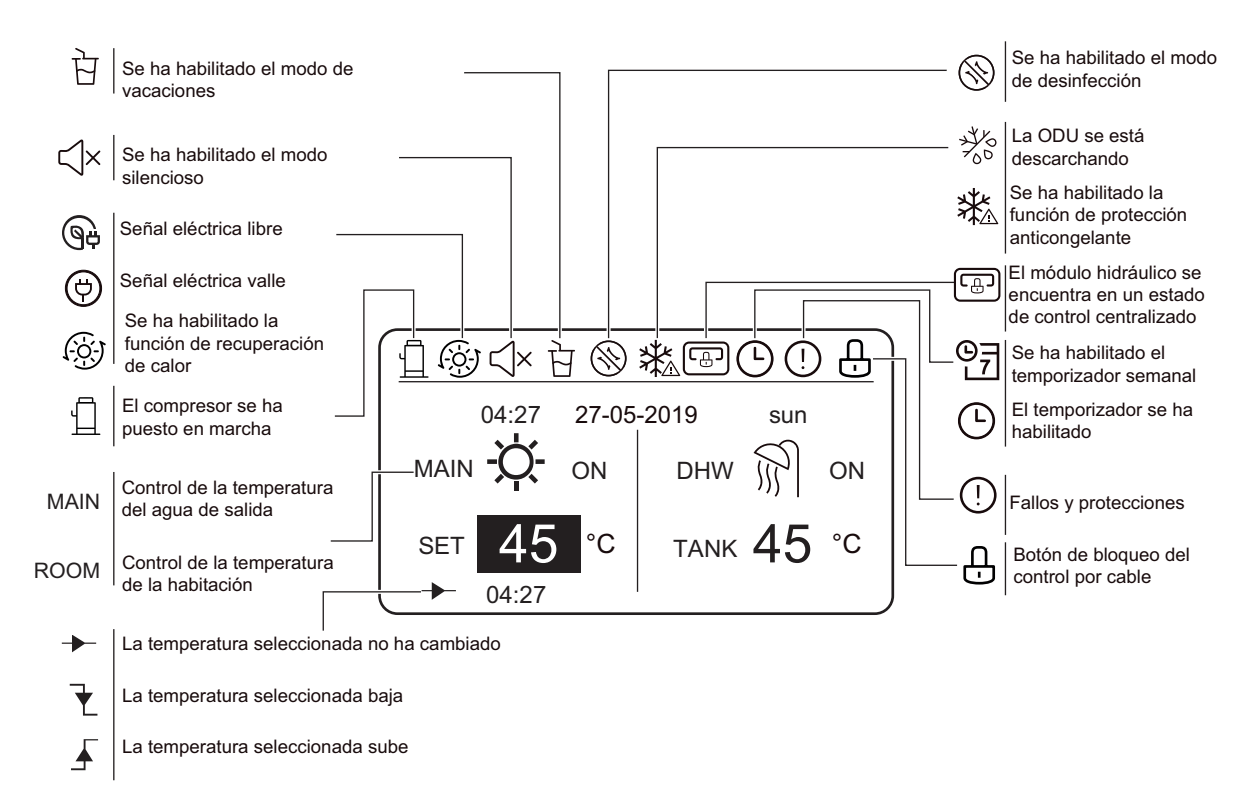

### **3 UTILIZACIÓN DE LAS PÁGINAS DE INICIO**

El módulo hidráulico incorpora la función de calefacción y la función ACS, que se puede clasificar dentro del módulo hidráulico que soporta solo el modo de calefacción ("FOR SERVICEMAN" > "Heat mode setting" > "HEAT MODE=YES" y "FOR SERVICEMAN" > "Ajuste del modo ACS" > "DHW MODE=NON"), el módulo hidráulico que soporta solo el modo ACS (FOR SERVICEMAN" > "Heat mode setting" > "HEAT MODE=NON" y "FOR SERVICEMAN" > "DHW mode setting" > "DHW MO-DE=YES"), y el módulo hidráulico que soporta tanto el modo de calefacción como ACS ("FOR SERVICEMAN" > "Heat mode setting" > "HEAT MODE=YES" y "FOR SERVICEMAN" > "DHW mode setting" > "DHW MODE=YES"). El modo de calefacción se clasifica en control de temperatura del agua de salida ("FOR SERVICEMAN"> "Juste modo calefacción" > "LEA-VING WATER TEMP. (TEMP. AGUA DE SALIDA) = YES") y control de temperatura de la habitación ("FOR SERVICEMAN" > " Ajuste del modo de calefacción" > "ROOM TEMP. (TEMPERATURA HABITACIÓN) = yes"). El control de la temperatura del agua de salida y el control de la temperatura de la habitación son una opción. En el modo de control de temperatura del agua de salida, el módulo hidráulico establece la temperatura de la qua de salida deseada y funciona de acuerdo con la temperatura ra seleccionada. En el modo de control de temperatura de la habitación, el módulo hidráulico establece la temperatura de la habitación seleccionada y realiza el control de acuerdo con la temperatura de la habitación detectada por el control por cable. Las interfaces del control por cable dependen de los ajustes en el emplazamiento de la instalación. Ajustes de los símbolos del control por cable.

ROOM---- el control de temperatura de la habitación.

MAIN--- Control de la temperatura del agua de salida

DHW---- Agua caliente sanitaria

#### Escenario 1

Solo está disponible el modo de calefacción y el módulo hidráulico: funciona en el modo de control de la temperatura del agua de salida. (Para más información, consulte el manual de instalación).

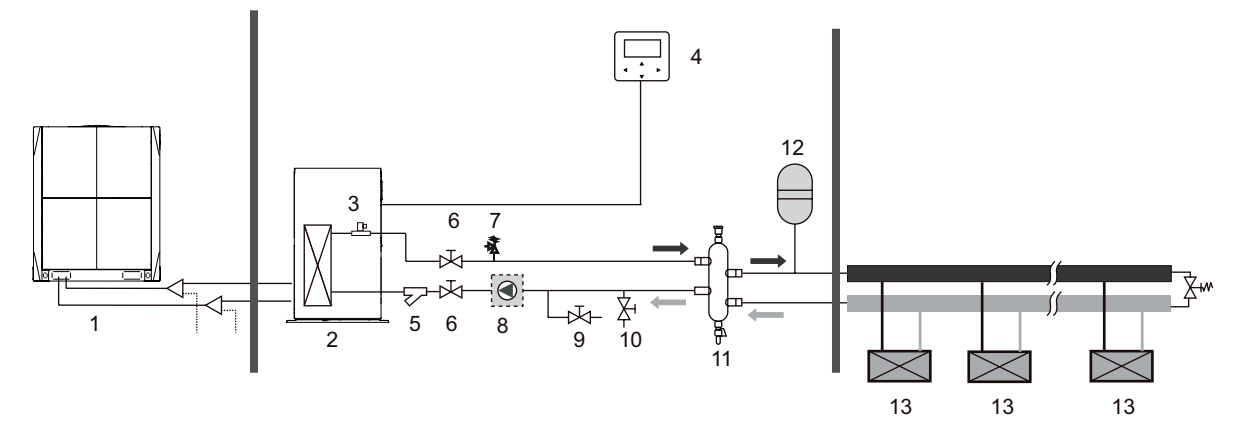

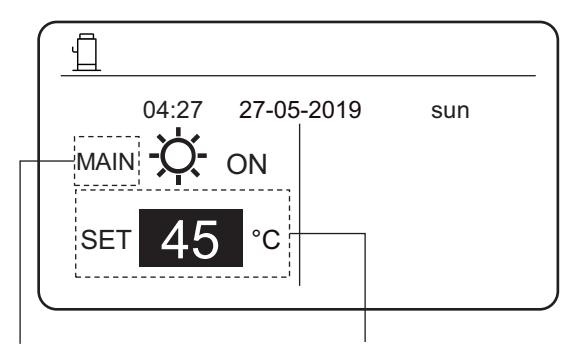

Indica que el módulo hidráulico funciona en modo de temperatura seleccionada del agua de salida. Selecciona la temperatura del agua de salida deseada, en un rango de 25 °C a 80 °C.

Solo está disponible el modo de calefacción y el modo de calefacción funciona en el modo de control de la temperatura de la habitación. (Para más información, consulte el manual de instalación).

Nota: El control por cable debe instalarse en interiores, donde se requiera calefacción. El control por cable está equipado con un sensor de temperatura para detectar la temperatura de la habitación.

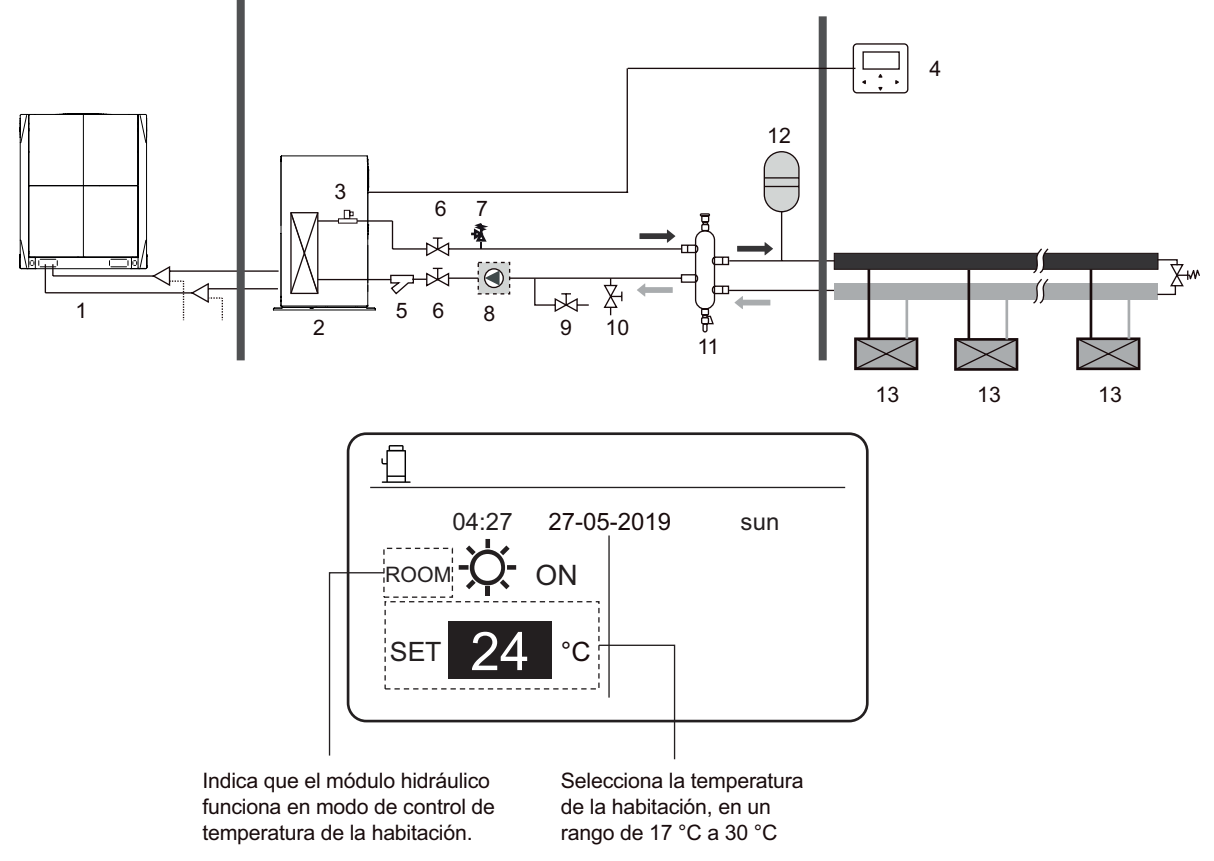

#### Escenario 3

Solamente está disponible en el modo ACS. (Para más información, consulte el manual de instalación).

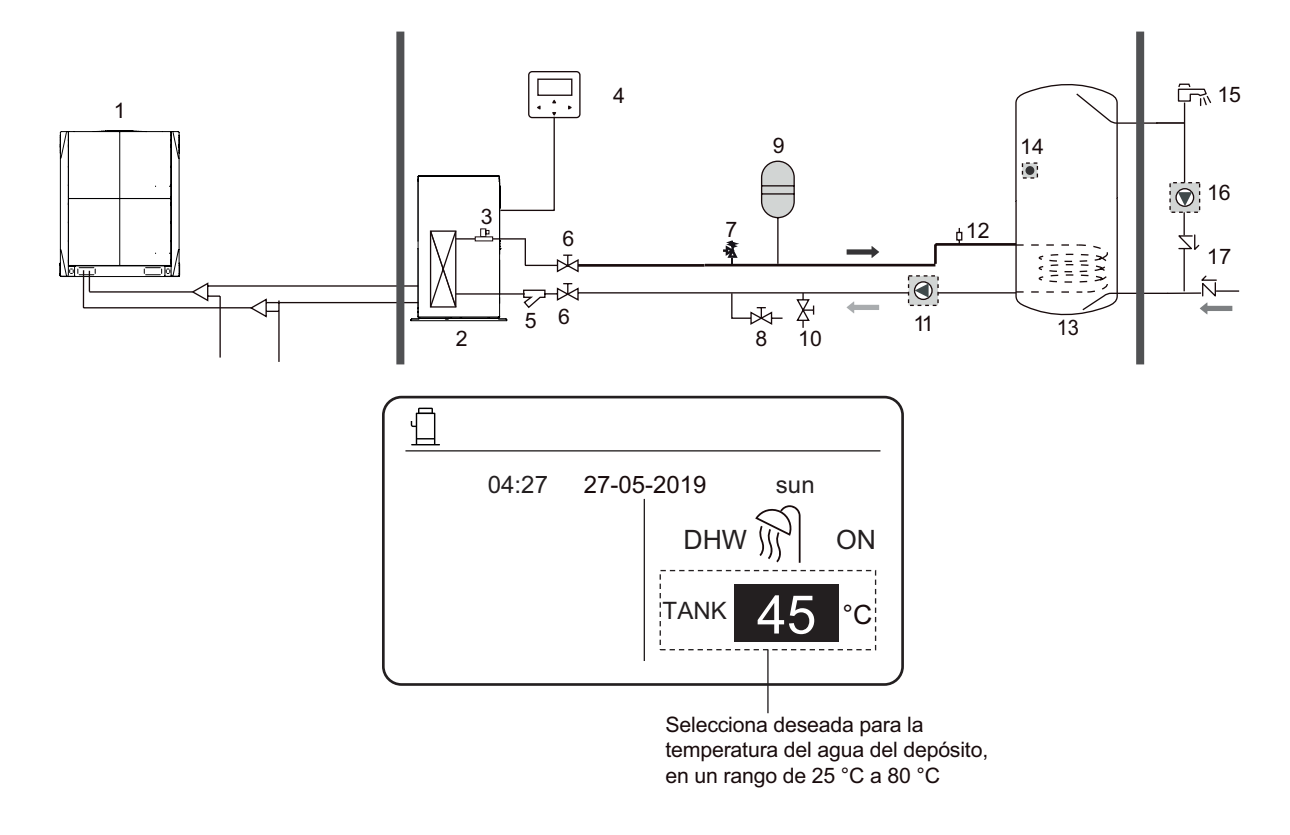

Están disponibles tanto el modo de calefacción como el de ACS. (Para más información, consulte el manual de instalación).

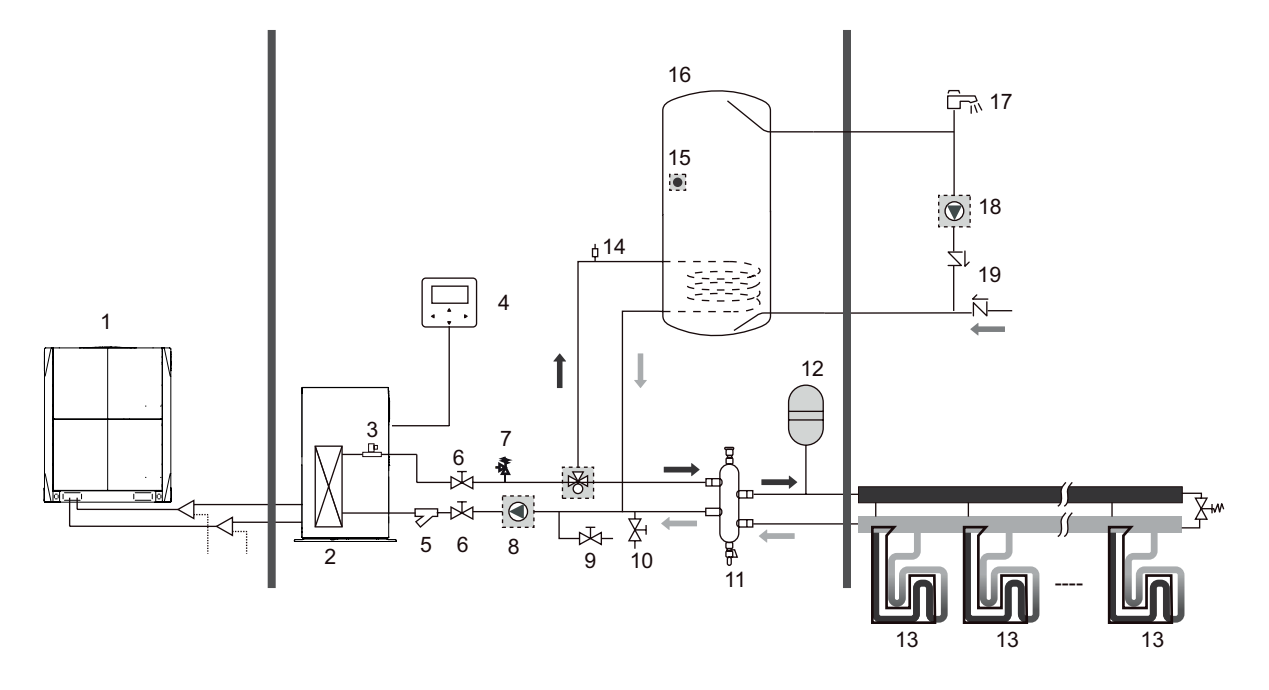

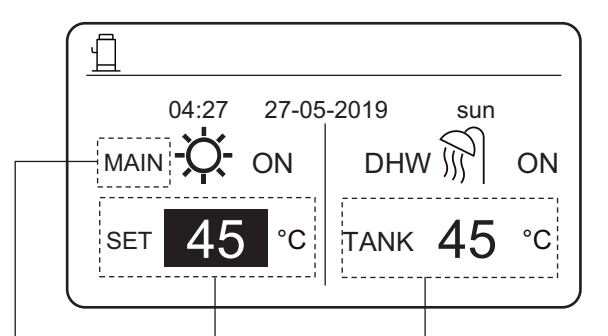

Indica el control de la temperatura del agua de salida.

> Selecciona la temperatura del agua de salida deseada, en un rango de 25 °C a

Ajusta la temperatura deseada del depósito de agua, en un rango de 25 °C a 80 °C.

Solo está disponible el modo de calefacción y hay varios puntos de ajuste múltiples para el modo de calefacción. (Para obtener más información, lea manual de instalación de ingeniería y consulte el apartado "Múltiples puntos de ajuste" en la página 14 de este documento).

La configuración de múltiples puntos de ajuste no afecta la interfaz principal. La temperatura del punto de ajuste múltiple es seleccionada a través del menú del control por cable, y la temperatura de la habitación para espacio 0 se selecciona desde la interfaz principal.

Nota: La temperatura del punto de ajuste múltiple 2 es más baja que la temperatura del punto de ajuste múltiple 1 y la temperatura del punto de ajuste múltiple 1 es más baja que la temperatura seleccionada en la interfaz principal.

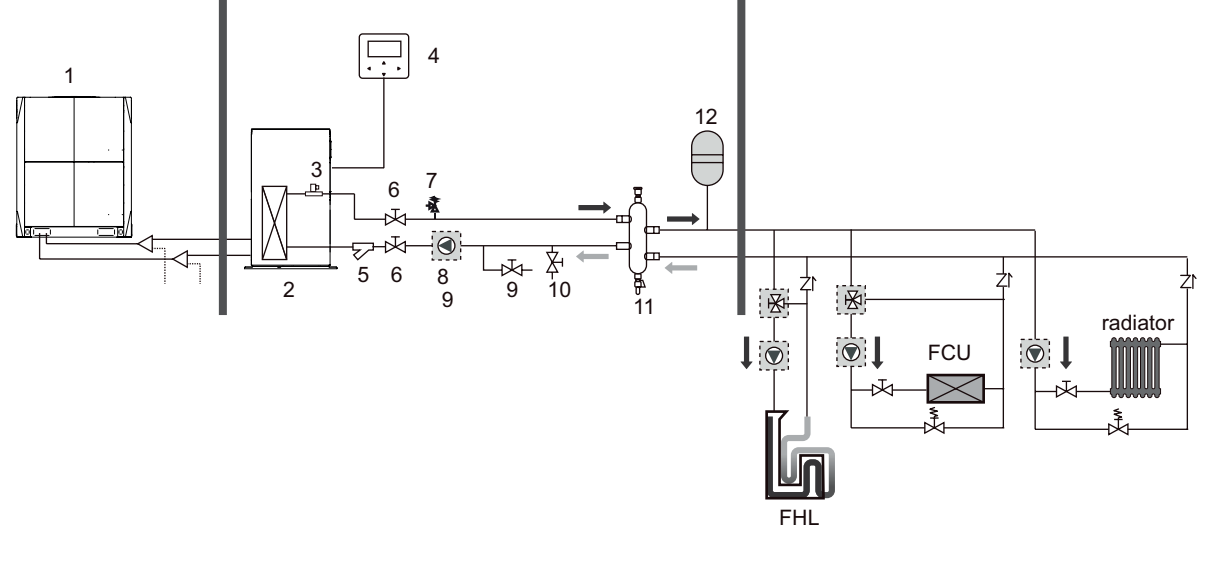

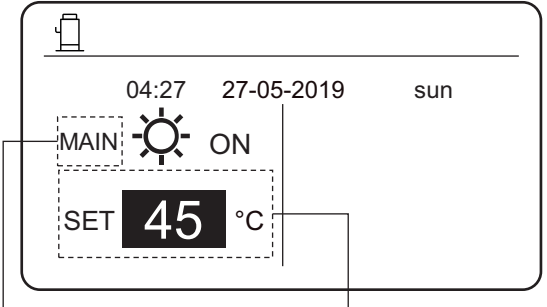

MAIN (PRINCIPAL): Control de la temperatura del agua de salida

ROOM (HABITACIÓN): Control de la temperatura de la habitación Selecciona la temperatura deseada del punto de ajuste principal.

Control de grupo del módulo hidráulico.

Cuando varios módulos hidráulicos calientan agua para un depósito de agua, se debe utilizar la función de control de grupo del módulo hidráulico. (Para más información, consulte el manual de instalación). La función control de grupo solo solamente válida para el modo ACS

Notas:

1. La función control de grupo del módulo hidráulico solo solamente es válida para el modo ACS

2. Se deben configurar los módulos hidráulico maestro y esclavo. Para obtener instrucciones sobre cómo configurar los módulos hidráulico maestro y esclavo, consulte el Manual de instalación.

3. El módulo hidráulico maestro debe estar conectado a un control por cable. El control por cable principal se puede utilizar para seleccionar la temperatura.

4. El módulo hidráulico esclavo puede estar conectado o no conectado a un control por cable. El control por cable esclavo proporciona funciones limitadas, como la consulta de parámetros.

5. La bomba de circulación y el sensor de temperatura del depósito de agua deben conectarse al módulo hidráulico principal.

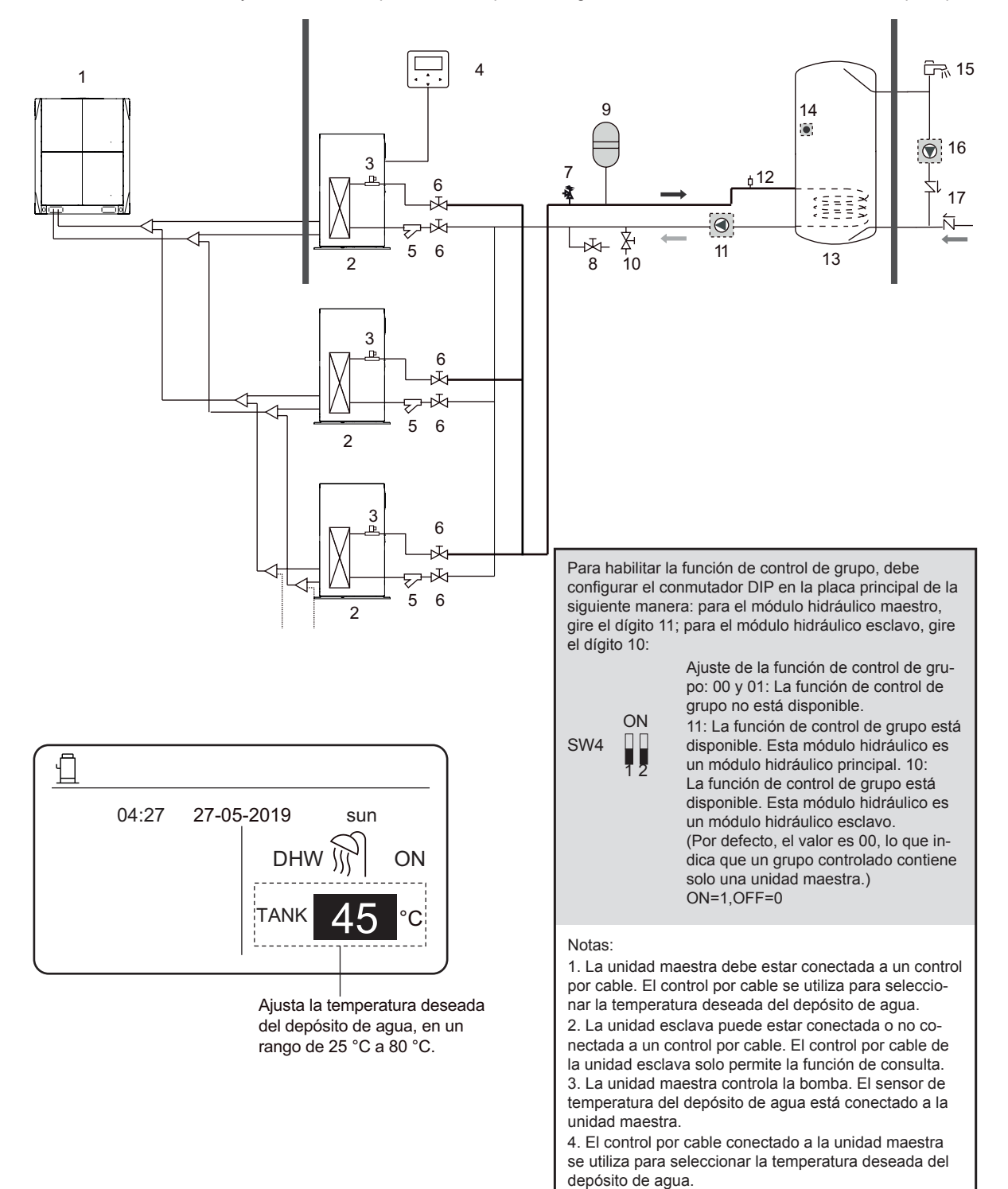

### 4 MENU

En la interfaz principal, pulse **MENU**. Se mostrará la interfaz siguiente.

| - |                          |  |  |  |  |  |
|---|--------------------------|--|--|--|--|--|
| _ | MENU                     |  |  |  |  |  |
|   | HEAT MODE                |  |  |  |  |  |
| _ | DOMESTIC HOT WATER (DHW) |  |  |  |  |  |
|   | SCHEDULE                 |  |  |  |  |  |
|   | OPTIONS                  |  |  |  |  |  |
|   | CHILD LOCK               |  |  |  |  |  |
|   | SERVICE INFORMATION      |  |  |  |  |  |
|   | OK ENTER 🖨 SCROLL 1/2    |  |  |  |  |  |

| MENU                |     |  |  |  |  |  |
|---------------------|-----|--|--|--|--|--|
| OPERATION PARAMETER |     |  |  |  |  |  |
| FOR SERVICEMAN      |     |  |  |  |  |  |
|                     |     |  |  |  |  |  |
|                     |     |  |  |  |  |  |
|                     |     |  |  |  |  |  |
|                     |     |  |  |  |  |  |
| OK ENTER 🗲 SCROLL   | 2/2 |  |  |  |  |  |

### **5 APLICACIONES BÁSICAS**

### 5.1 Desbloqueo de la pantalla

Si el icono  $\bigoplus$  se muestra en la pantalla, indica que el control por cable se ha bloqueado. Si pulsa cualquier tecla, el icono  $\bigoplus$  parpadea. Pulse y mantenga pulsado el botón **UNLOCK**, el icono de candado  $\bigoplus$  dejará de mostrarse. En este caso, puede utilizar la interfaz del control por cable.

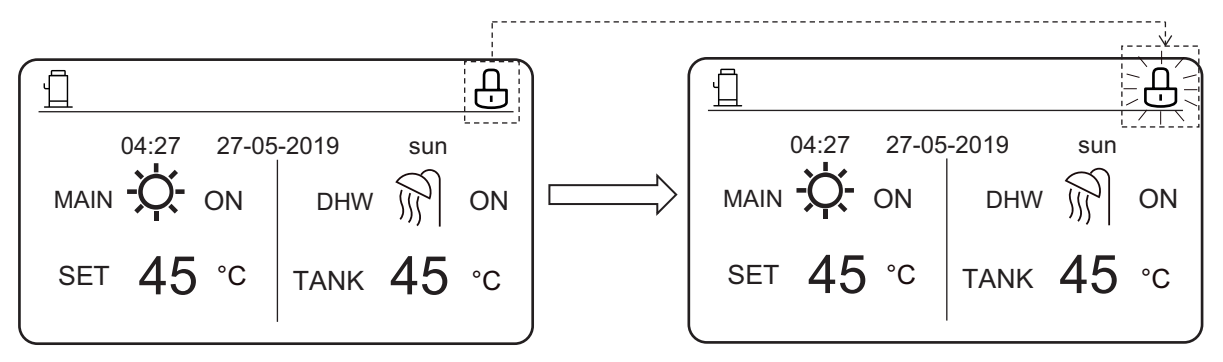

Si no utiliza el control por cable durante mucho tiempo (por defecto, 120 s) se puede configurar en el controlador con cable. Para más información, consulte la sección 6.7 "Información de servicio".), el control por cable se bloqueará automáticamente. Si el control por cable está desbloqueado, presione y mantenga presionada la tecla **UNLOCK**, y el control por cable se bloqueará.

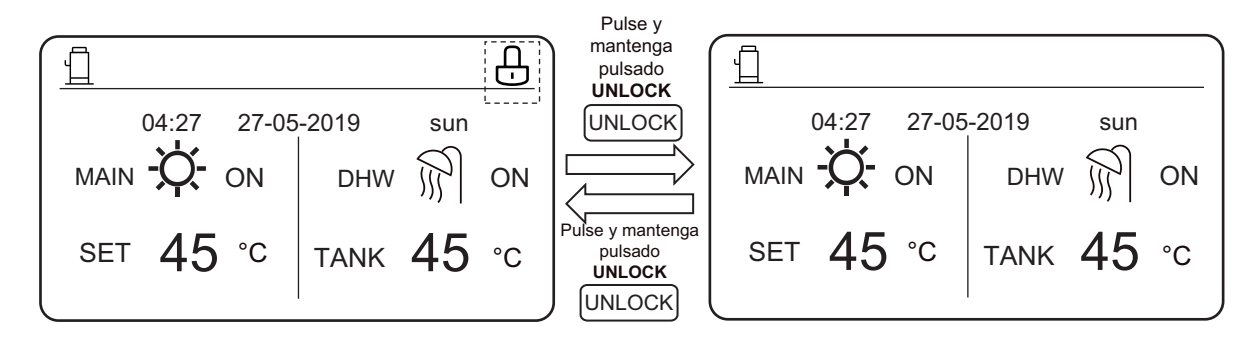

En la interfaz principal, si presiona la tecla **ON/OFF**, no puede habilitar / deshabilitar ninguna función, y se muestra el siguiente mensaje:

Pulse ▲ para entrar en los ajustes de la interfaz principal. Pulse ► o ◄ para seleccionar el modo en el que desea realizar ajustes.

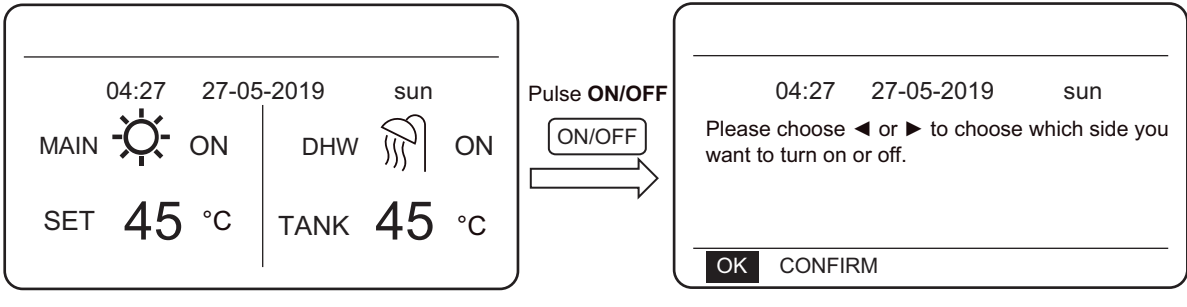

### 5.2 Modo de activación / desactivación y ajuste de temperatura

Tanto el modo de calefacción como el modo de ACS se pueden activar y desactivar a través del control por cable.

#### 5.2.1 Modo de calefacción

Hay dos métodos control para el modo de calefacción:

- Control de la temperatura del agua de salida
- Control de la temperatura de la habitación

Control de la temperatura del agua de salida En el modo de control de temperatura del agua de salida, el módulo hidráulico actúa en función de la temperatura del agua de salida de manera que la temperatura del agua de salida alcance la temperatura seleccionada del agua de salida. La temperatura del agua de salida se puede seleccionar manualmente o mediante la función de temporizador.

- Pasos para configurar el modo de control de la temperatura del agua de salida del módulo hidráulico: MENU > FOR SERVICEMAN > HEAT MODE > LEAVING WATER TEMP.
- Ajuste LEAVING WATER TEMP. a YES.
- La temperatura del agua de salida deseada, en un rango de 25 °C a 80 °C.
- Selecciona el modo para el control de la temperatura del agua de salida y la interfaz principal de calefacción en MAIN (PRINCIPAL).

#### Notas:

Si **LEAVING WATER TEMP.** Se ha ajustado a YES, ROOM TEMP. Se ajusta automáticamente a **NON.** Si para **ROOM TEMP.** (TEMPERATURA DE LA HABITA-CIÓN) se ha seleccionado **YES**, **LEAVING WATER TEMP.** (**TEMP.** AGUA SALIDA) se selecciona automáticamente a NO.

Después de la configuración, siga los siguientes pasos para habilitar / deshabilitar el modo de calor y ajustar la temperatura del agua de salida que desee.

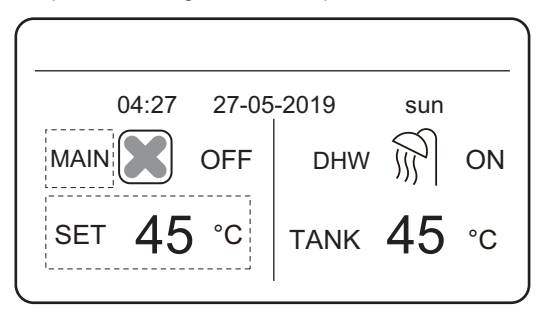

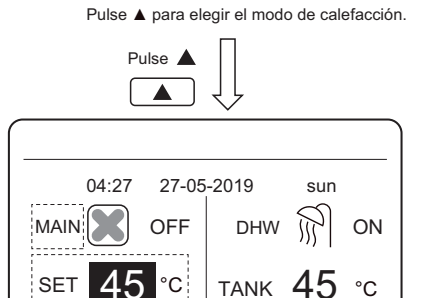

Pulse ▲ y ▼ para ajustar la temperatura deseada.

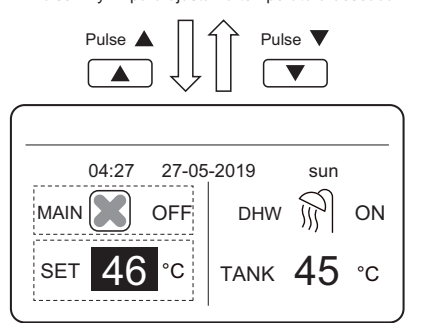

Pulse ON/OFF para poner en marcha o apagar el modo de calefacción.
Pulse ON/OFF

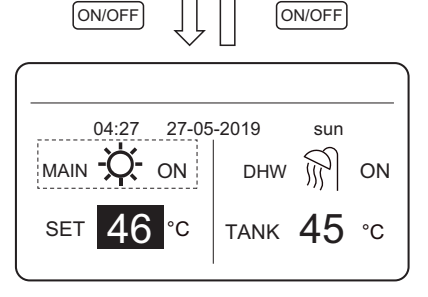

Control de la temperatura de la habitación

En el modo de control de temperatura de la habitación, seleccione la temperatura de la habitación que desee. El módulo hidráulico controlará el funcionamiento del módulo hidráulico control de acuerdo con la temperatura de la habitación detectada por el control por cable. La temperatura ambiente se puede seleccionar manualmente o mediante la función de temporizador y la curva de temperatura de clima.

- Siga los pasos siguientes para configurar el modo de control de temperatura de la habitación: MENU > FOR SERVICEMAN > HEAT MODE > ROOM TEMP.
- Ajuste ROOM TEMP. a YES.
- La temperatura de la habitación varía en un rango de 17 °C a 30 °C.
- Selecciona el modo en control de la temperatura del agua de salida y la interfaz principal de calefacción en ROOM (PRINCIPAL).

#### Notas:

1. El control por cable debe instalarse en donde se necesite calefacción.

Si LEAVING WATER TEMP. se ha ajustado a YES, ROOM TEMP. se ajusta automáticamente a NON. Si para ROOM TEMP. se ha seleccionado YES, LEAVING WATER TEMP. (TEMP. AGUA SALIDA) se selecciona automáticamente a NON.

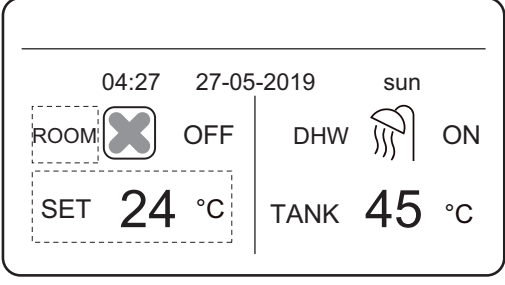

Pulse **A** para elegir el modo de calefacción.

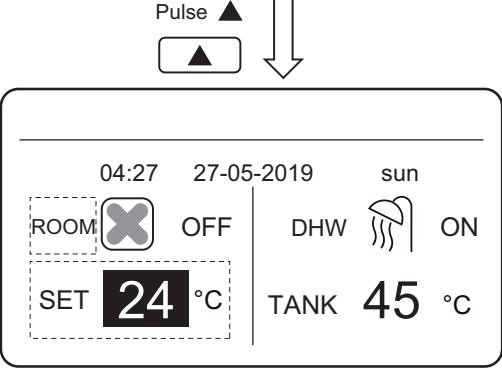

Pulse ▲ y ▼ para ajustar la temperatura deseada.

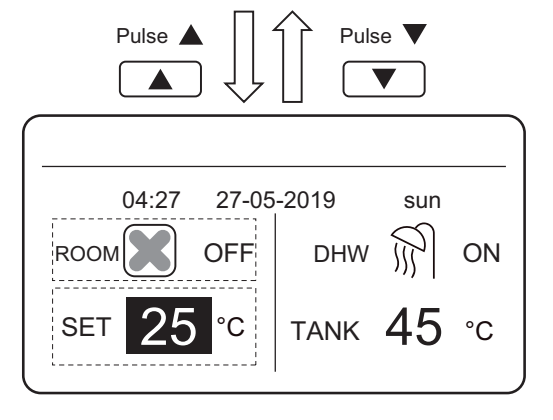

Pulse ON/OFF para poner en marcha o apagar el modo de calefacción.

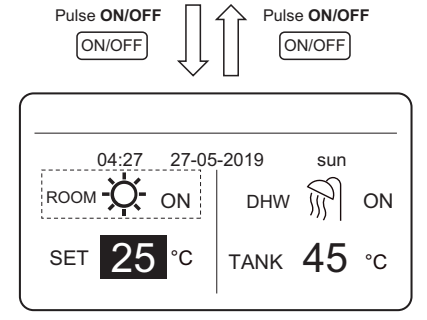

Suponga que la función de ajuste de temperatura en el modo de calefacción o la función de encendido / apagado del modo están bloqueadas en el control por cable. Si se ajusta la temperatura o habilita / deshabilita un modo, se muestra la siguiente interfaz:

Si pulsa NO, regresará a la interfaz principal. Si pulsa YES, entrará en la interfaz de usuario CHILD LOCK (bloqueo para niños).

| [                     |                       |                     |          |            |          |
|-----------------------|-----------------------|---------------------|----------|------------|----------|
|                       | 04:27                 | 27-05-              | 2019     | su         | n        |
| Heating t<br>Do you w | emperat<br>ant to ur  | ure adju<br>nlock ? | sting fu | nction is  | locked.  |
|                       | NO                    |                     |          | YES        |          |
| ок с                  | ONFIRM                | sc                  | ROLL     |            |          |
|                       |                       |                     |          |            |          |
|                       |                       |                     |          |            |          |
|                       | 04:27                 | 27-05-              | 2019     | su         | n        |
| Heat mo<br>want to u  | de ON/0<br>nlock it ? | OFF fund            | ction is | locked.    | Do you   |
|                       | NO                    |                     |          | YES        |          |
| ок с                  | ONFIRM                | sc                  | ROLL     |            |          |
| i la función          | de ajust              | e de tem            | peratura | a o la fur | nción de |

si la funcion de ajuste de temperatura o la funcion de puesta en marcha/apagar de modo están bloqueadas en el control centralizado, el icono 🕞 en la parte superior se iluminará. Si se ajusta la temperatura o habilita / deshabilita un modo desde el control por cable, se muestra la siguiente interfaz:

En este caso, el módulo hidráulico solo se puede desbloquear desde el control centralizado.

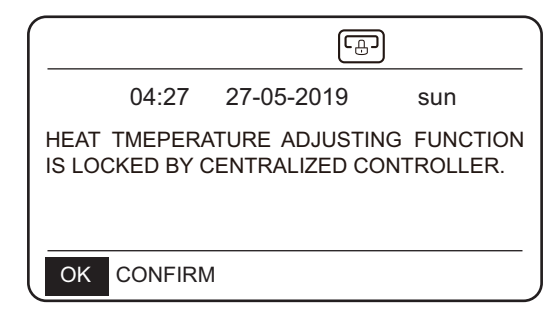

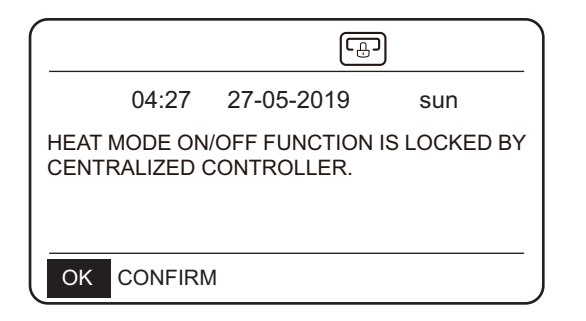

#### 5.2.2 Modo ACS

- Siga los pasos indicados para configurar el modo ACS:MENU > FOR SERVICEMAN > DHW MODE.
- Ajuste DHW MODE a YES.
- La temperatura del depósito de agua puede ajustarse en el rango de 25 °C a 80 °C

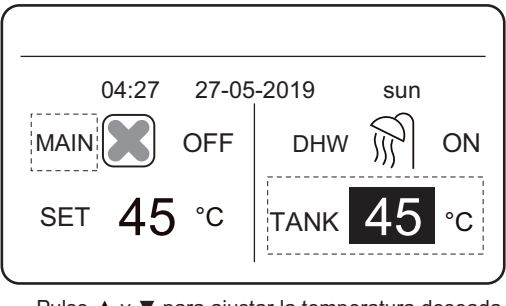

Pulse ▲ y ▼ para ajustar la temperatura deseada..

| Pulse        | Pulse V      |
|--------------|--------------|
| 04:27 27-05  | -2019 sun    |
| MAIN C OFF   | DHW ऒ ON     |
| SET 46 °C    | TANK 46 °C   |
| Pulse ON/OFF | Pulse ON/OFF |
| 04:27 27-05  | -2019 sun    |
| MAIN 🗶 OFF   | DHW 💽 ON     |
| SET 46 °C    | TANK 46 °C   |

Pulse ON/OFF para poner en marcha o apagar el modo de calefacción.

Suponga que la función de ajuste de temperatura en el modo de ACS o la función de encendido / apagado del modo están bloqueadas en el control por cable. Si se ajusta la temperatura o habilita / deshabilita un modo, se muestra la siguiente interfaz: Si pulsa **NO**, regresará a la interfaz principal. Si pulsa **YES**, entrará en la interfaz **CHILD LOCK** (bloqueo para niños).

|                 | 04:27                     | 27-05-               | 2019       | sun             |
|-----------------|---------------------------|----------------------|------------|-----------------|
| DHW t<br>you wa | emperatur<br>ant to unloc | e adjustir<br>k it ? | ıg functio | n is locked. Do |
|                 | NO                        |                      |            | YES             |
| OK              | CONFIRM                   | N 🚺 SC               | ROLL       |                 |
|                 |                           |                      |            |                 |
|                 |                           |                      |            |                 |
|                 | 04:27                     | 27-05-               | 2019       | sun             |
| DHW<br>want to  | mode ON/<br>o unlock it ' | OFF fun<br>?         | ction is l | ocked. Do you   |
|                 | NO                        |                      |            | YES             |

Si la función de ajuste de temperatura o la función de puesta en marcha/apagar de modo están bloqueadas en el control centralizado, el icono el control centralizado, el icono el la parte superior se iluminará. Si se ajusta la temperatura o habilita / deshabilita un modo desde el control por cable, se muestra la siguiente interfaz:

OK CONFIRM ◀► SCROLL

En este caso, el módulo hidráulico solo se puede desbloquear desde el control centralizado.

| 04:27                                  | 27-05-2019                                     | sun                              |  |  |  |
|----------------------------------------|------------------------------------------------|----------------------------------|--|--|--|
| DHW MODE ON<br>CENTRALIZED (           | OFF FUNCTION                                   | IS LOCKED BY                     |  |  |  |
| OK CONFIRM                             | Л                                              |                                  |  |  |  |
|                                        |                                                |                                  |  |  |  |
|                                        |                                                | )                                |  |  |  |
| 04:27                                  | <del>تھ</del> ۔<br>27-05-2019                  | )<br>sun                         |  |  |  |
| 04:27<br>DHW TEMPERA<br>IS LOCKED BY 0 | 27-05-2019<br>ATURE ADJUSTIN<br>CENTRALIZED CO | Sun<br>NG FUNCTION<br>DNTROLLER. |  |  |  |

### 6 FUNCIONES

### 6.1 MODO HEAT (CALEFACCIÓN)

En modo de calefacción, están disponibles los valores PRESET TEMP.WEATHER TEMP. SETMULTIPLE SET POINT.

# 6.1.1 PRESET TEMP. (TEMPERATURA PREAJUSTADA)

PRESET TEMP. se utiliza para seleccionar diferentes temperaturas del agua de salida en diferentes momentos.

- PRESET TEMP. =PRESET TEMPERATURE
- El valor de PRESET TEMP. se desactivará automáticamente en las siguientes condiciones:
   A) El temp ariandes acté airratedes
  - 1) El temporizador está ajustado.
  - 2) Se selecciona el horario semanal.

#### Siga los siguientes pasos para habilitar PRESET TEMP.: **MENU > PRESET TEMPERATURE > PRESET TEMP.** Pulse **OK**.

Se mostrará la interfaz siguiente:

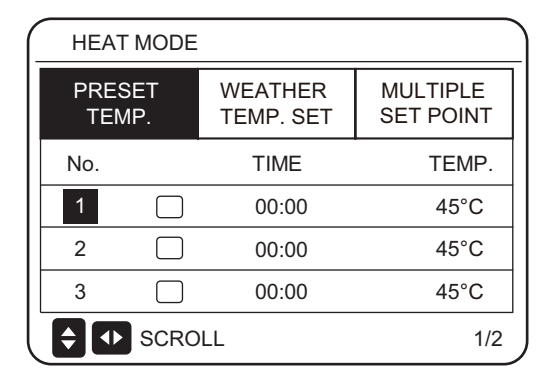

| _ | HEAT MODE              |      |                      |                       |  |  |  |
|---|------------------------|------|----------------------|-----------------------|--|--|--|
|   | PRESET<br>TEMP.<br>No. |      | WEATHER<br>TEMP. SET | MULTIPLE<br>SET POINT |  |  |  |
|   |                        |      | TIME                 | TEMP.                 |  |  |  |
|   | 4                      |      | 00:00                | 45°C                  |  |  |  |
|   | 5                      |      | 00:00                | 45°C                  |  |  |  |
|   | 6                      |      | 00:00                | 45°C                  |  |  |  |
|   | <b>\$</b>              | SCRO | LL                   | 2/2                   |  |  |  |

Utilice "▲", "▼", "▶", "◀" para recorrer las opciones y "▲" "▼" para ajustar la hora y la temperatura. Con el cursor en "∎", como en la siguiente página:

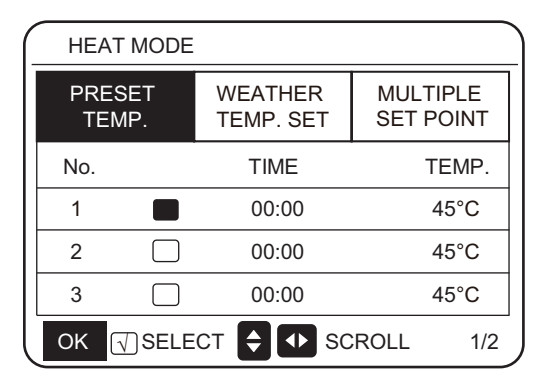

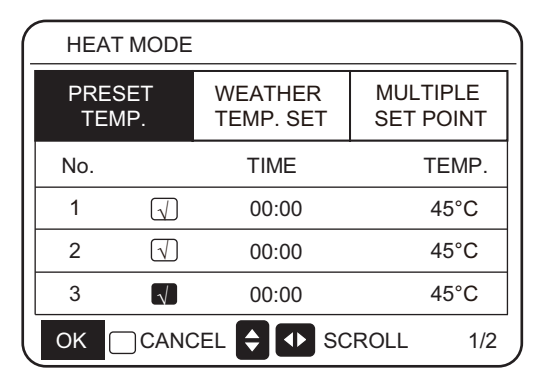

Pulse "OK", y "∎" convierte en "♥". Se selecciona el temporizador 1. Pulse "OK" de nuevo, y "♥" se convierte en "∎". El temporizador 1 no está seleccionado. Utilice "▲", "♥", "▶", "◀" para recorrer las opciones y "▲" "♥" para ajustar la hora y la temperatura. Se pueden configurar seis temperaturas. Por ejemplo: Son las 8:00 y la temperatura es 60 °C . Si PRESET TEMP. se configura de la siguiente manera, el módulo hidráulico funcionará de acuerdo con la siguiente curva.

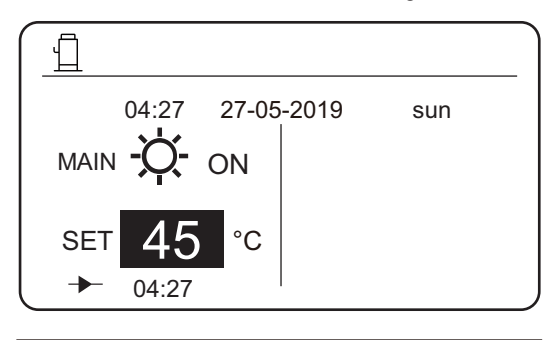

| No. | TIME  | TEMP. |
|-----|-------|-------|
| 1   | 8:00  | 70°C  |
| 2   | 12:00 | 60°C  |
| 3   | 15:00 | 70°C  |
| 4   | 18:00 | 60°C  |
| 5   | 20:00 | 70°C  |
| 6   | 23:00 | 60°C  |

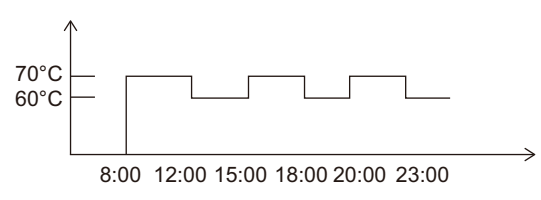

Notas:

1. Cuando la función de punto de ajuste múltiple está habilitada, la función PRESET TEMP. es válida solo para el espacio0.

2. Si el módulo hidráulico está apagado, la temperatura preestablecida para la hora actual no es válida. El módulo hidráulico se pondrá en marcha en el momento en que se alcance la siguiente temperatura preestablecida.

3. Cuando la función de temporizador es válida, si mueve el cursor a **PRESET TEMP.** y pulsa la tecla **OK**, se muestra el siguiente mensaje:

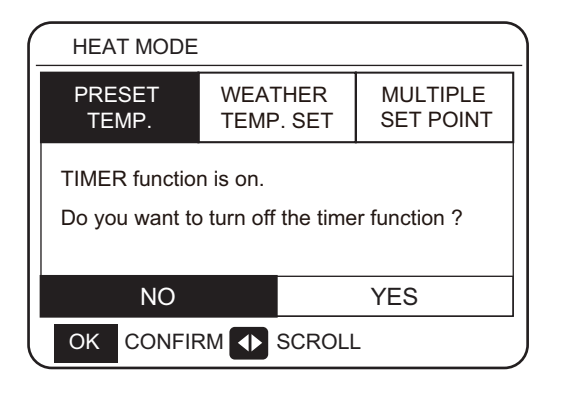

4. La temperatura preestablecida solo es válida para el control de la temperatura del agua de salida del modo de calefacción. Si para **ROOM TEMP.** (TEMPERATURA DE LA HABITACIÓN) se ha seleccionado **YES** desde el control por cable, se visualiza la siguiente información.

| HEAT MODE       |                      |                       |  |  |  |
|-----------------|----------------------|-----------------------|--|--|--|
| PRESET<br>TEMP. | WEATHER<br>TEMP. SET | MULTIPLE<br>SET POINT |  |  |  |
|                 |                      |                       |  |  |  |
|                 |                      |                       |  |  |  |
|                 |                      |                       |  |  |  |
| SCROLL          |                      |                       |  |  |  |

#### 6.1.2 WEATHER TEMP. SET

- WEATHER TEMP. SET=WEATHER TEMPERATURE
- En la página **WEATHER TEMP.SET**, no puede configurar la temperatura del agua de salida que desee. La temperatura del agua de salida deseada se calcula en función de la temperatura ambiente exterior. Cuanto más alta sea la temperatura ra ambiente exterior, menor será la temperatura del agua.
- Durante el funcionamiento de la curva de temperatura clima, puede establecer el valor de desplazamiento de la curva de temperatura clima en el rango de [-5, 5]. El valor de cambio es la diferencia entre el valor calculado y el valor real de funcionamiento. Ejemplo: +5°C indica que el valor de funcionamiento real es 5°C mayor que el valor de cálculo.
- Siga los pasos indicados para seleccionar la curva de temperatura de clima: MENU > PRESET TEMPERATURE > WEA-THER TEMP. SET. Pulse OK. Se mostrará la interfaz siguiente:

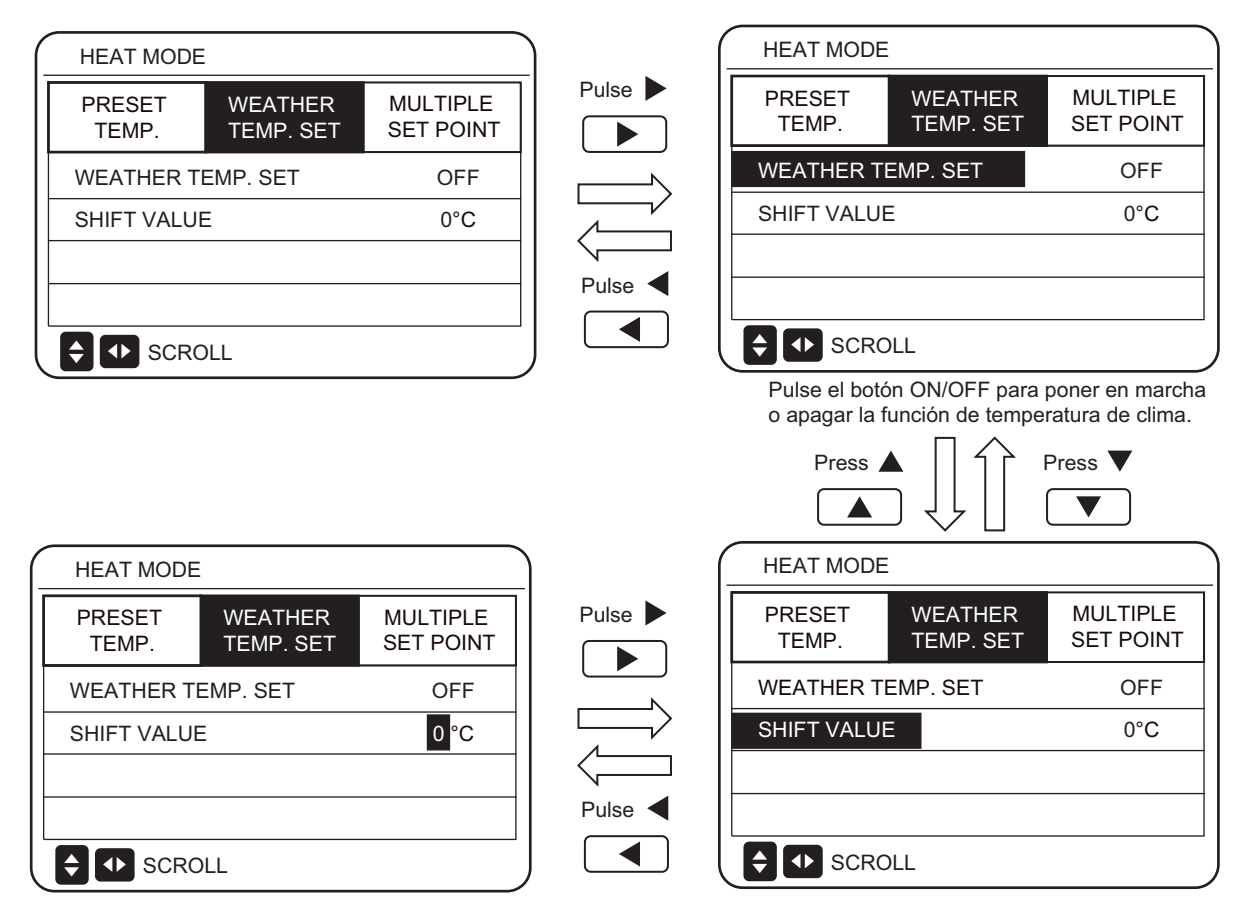

Pulse "▲" o "▼" 'para ajustar el valor de cambio.

Puede configurar los siguientes 4 parámetros en la sección FOR SERVICEMAN. (Consulte "FOR SERVI-CEMAN".)

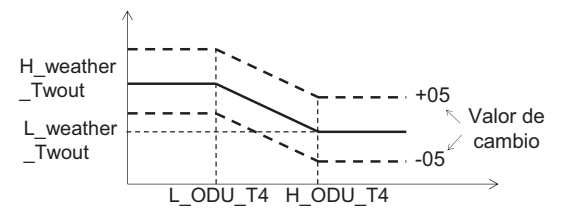

H\_ODU\_T4: temperatura exterior alta (indica el punto de temperatura alta entre la temperatura ambiente exterior)

L\_ODU\_T4: temperatura exterior baja (indica el punto de temperatura baja entre la temperatura ambiente exterior)

L\_weather\_Twout: la temperatura del agua de salida deseada cuando la temperatura exterior es igual o cae por debajo de la temperatura ambiente baja (indica que la temperatura ambiente exterior deseada es más baja que el punto de temperatura baja de la temperatura ambiente exterior)

H\_weather\_Twout: la temperatura del agua de salida deseada cuando la temperatura exterior es igual o aumenta por encima de la temperatura ambiente alta (indica que la Temperatura del agua de salida deseada es más alta que el punto de temperatura alta de la temperatura ambiente exterior) Si Weather TEMP.SET está habilitado, no puede configurar la temperatura del agua de salida deseada.

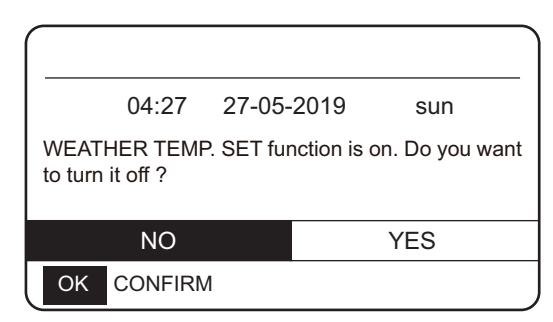

Si pulsa ▼ o ▲, se muestra esta interfaz.

Pulse **OK** en **NO** para regresar a la interfaz principal. Mueva el cursor hasta **YES**, y luego pulse **OK**. Se muestra de la siguiente forma la interfaz de ajuste de la curva de temperatura de clima:

| (_ | HEAT MODE       |                      |                       |  |  |  |  |
|----|-----------------|----------------------|-----------------------|--|--|--|--|
|    | PRESET<br>TEMP. | WEATHER<br>TEMP. SET | MULTIPLE<br>SET POINT |  |  |  |  |
|    | WEATHER TE      | OFF                  |                       |  |  |  |  |
|    | SHIFT VALUE     | 0°C                  |                       |  |  |  |  |
|    |                 |                      |                       |  |  |  |  |
|    |                 |                      |                       |  |  |  |  |
| l  | SCROLL          |                      |                       |  |  |  |  |

#### 6.1.3 Función de punto de ajuste múltiple

Cuando el módulo hidráulico está conectado a varios terminales que plantean diferentes requisitos de temperatura del agua, debe utilizar la función de punto de ajuste múltiple. La función de punto de ajuste múltiple se utiliza para configurar la temperatura del agua de salida deseada de espacio 1 y espacio 2. (Para más información, consulte el manual de instalación).

El módulo hidráulico calculará el espacio que requiere energía y funcionará a la temperatura del agua más alta entre los requisitos para la temperatura del agua de salida.

Nota: Para el espacio 0, la temperatura del agua se selecciona desde la interfaz principal.

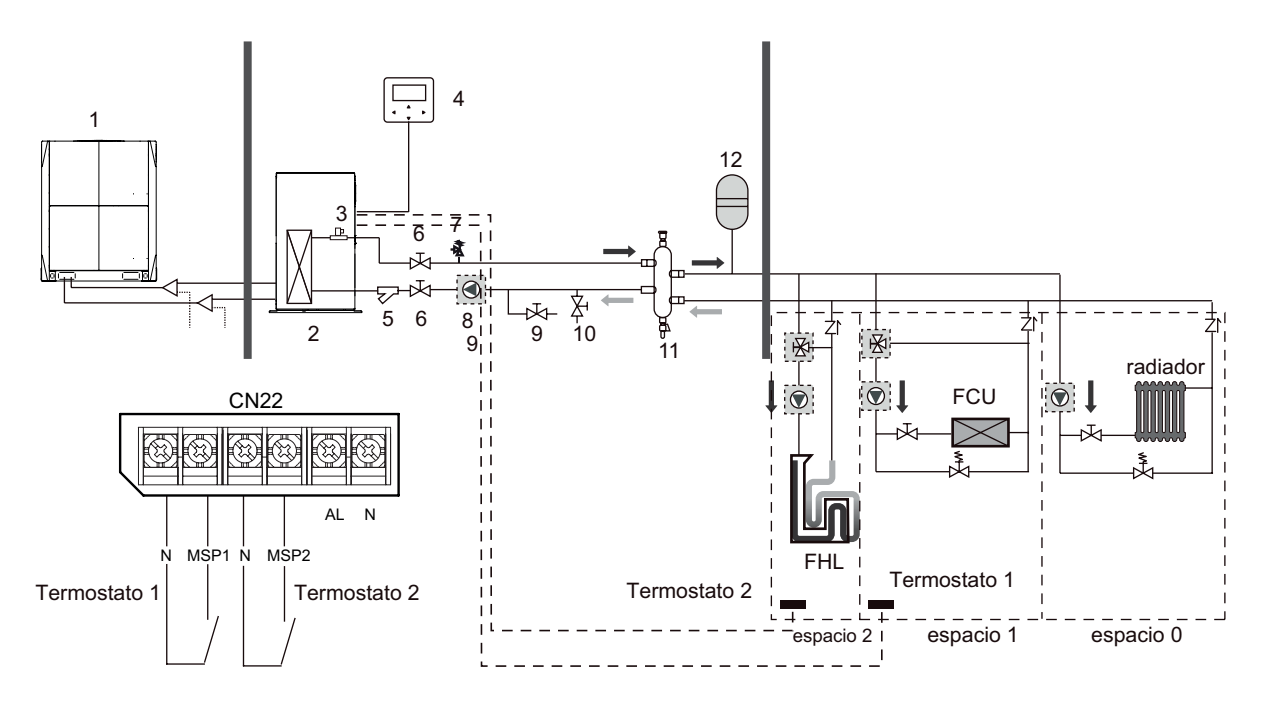

#### Notas:

1. El módulo hidráulico puede cumplir con los requisitos de control a diferentes temperaturas del agua. Debe conectar un dispositivo externo de reducción de temperatura de terceros a los circuitos de espacio 1 y espacio 2.

2. El conmutador del punto de ajuste múltiple se puede configurar en la interfaz FOR SERVICEMAN (PARA EL TÉCNICO) del control por cable. Si el punto de ajuste múltiple 1 = YES o el punto de ajuste múltiple 2 = YES, indica que existen varios puntos de ajuste.

3. En el control por cable, la temperatura seleccionada del punto de ajuste múltiple 1 corresponde a la temperatura del agua seleccionada del punto de ajuste múltiple 1, mientras que la temperatura seleccionada del punto de ajuste múltiple 2 corresponde a la temperatura del agua requerida del punto de ajuste múltiple 2. 4. La demanda de energía del espacio 1 se determina según el termostato 1. Si Termostato 1 está activado, indica que hay consumo eléctrico, mientras que si Termostato 1 está apagado, indica que no hay consumo eléctrico.

5. La demanda de energía del espacio 2 se determina según el termostato 2. Si Termostato 2 está activado, indica que hay consumo eléctrico, mientras que si Termostato 2 está apagado, indica que no hay consumo eléctrico.

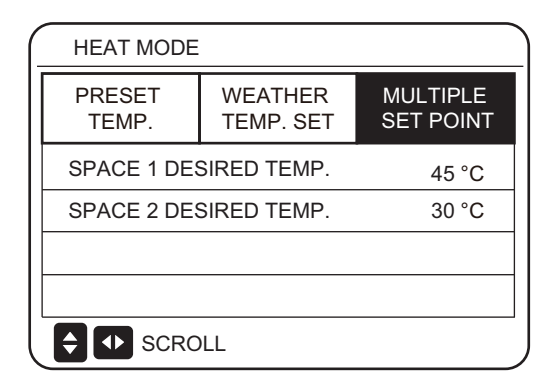

|            | Temperatura deseada | Estado del termostato (estado de demanda de energía) |            |            | ado de<br>) |
|------------|---------------------|------------------------------------------------------|------------|------------|-------------|
| espacio 0  | а                   | OFF                                                  | ON         | OFF        | OFF         |
| espacio 1  | b                   | OFF                                                  | ON/<br>OFF | ON         | OFF         |
| espacio 2  | С                   | OFF                                                  | ON/<br>OFF | ON/<br>OFF | ON          |
| Temp. dese | ada resultante.     | OFF                                                  | а          | b          | С           |

### 6.2 AGUA CALIENTE SANITARIA (ACS)

El sistema de agua caliente sanitaria (ACS) consta de estos 2 elementos, DISINFECT (DESINFECTAR) / DHW PUMP (BOMBA DE ACS).

#### 6.2.1 Modo de desinfección

En el modo de desinfección, se pueden eliminar a las bacterias de la legionela. En el modo de desinfección, la temperatura del depósito de agua aumentará forzosamente de 70 °C a 80 °C. La temperatura de desinfección se puede configurar desde la interfaz FOR SERVICEMAN. Seleccione MENU > DOMESTIC HOT WATER > DISIN-FECT. Pulse OK. Se mostrará la interfaz siguiente.

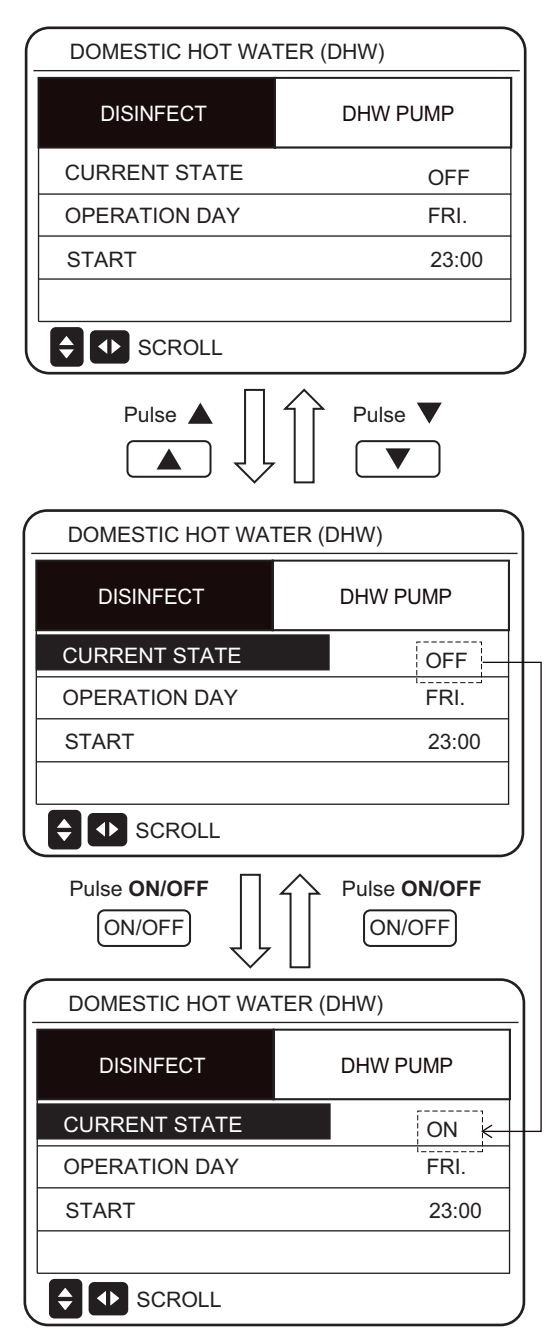

Use "◄" > "♥", "▲" para recorrer las opciones y use "♥", "▲" para ajustar los parámetros cuando ajuste "OPERATE DAY" y "START". Si el OPERATE DAY (DÍA DE FUNCIO-NAMIENTO) está configurado en FRIDAY (VIERNES) y el INICIO está configurado a las 23:00, la función de desinfección se activará a las 23:00 del viernes. Si la función de desinfección está activa, se mostrará la página siguiente:

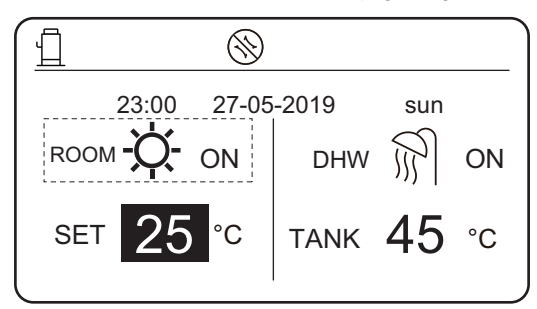

#### Nota:

Cuando el módulo hidráulico funciona en modo de desinfección, si presiona la tecla **ON/OFF** (Puesta en marcha/apagado), la pulsación no tendrá efecto y se mostrará la siguiente interfaz.

|                           |                              |         |       |     | _ ] |
|---------------------------|------------------------------|---------|-------|-----|-----|
|                           | 04:27                        | 27-05-2 | 2019  | sun |     |
| DISINFECT function is on. |                              |         |       |     |     |
| Do γοι                    | Do you want to turn it off ? |         |       |     |     |
| NO YES                    |                              |         |       |     |     |
| ОК                        | CONFIRM                      | 1 🚺 so  | CROLL |     |     |

En el modo de desinfección, el módulo hidráulico funcionará de acuerdo con la siguiente imagen. La temperatura del agua del depósito de agua mantendrá la temperatura de desinfección TtankS\_DI.

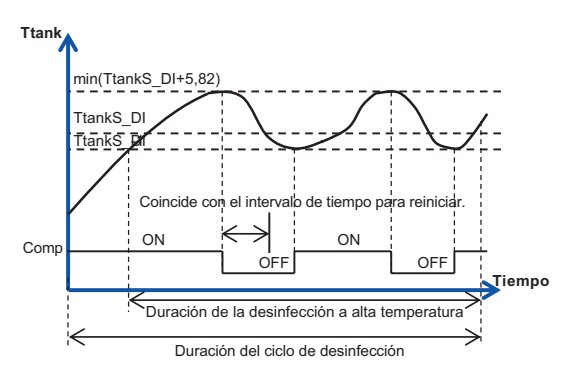

#### 6.2.2 Bomba ACS

La función DHW PUMP (BOMBA DE DHW) se utiliza para controlar la hora de inicio del depósito de agua y la bomba para que el agua caliente pueda salir del grifo en cualquier momento.

#### Seleccione MENU > DOMESTIC HOT WATER > DHW

PUMP. Pulse OK. Se mostrará la interfaz siguiente.

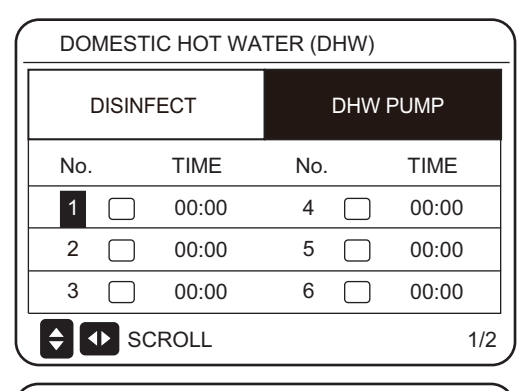

| DO         | DOMESTIC HOT WATER (DHW) |       |     |       |  |
|------------|--------------------------|-------|-----|-------|--|
| DISINFECT  |                          |       | DHW | PUMP  |  |
| No.        |                          | TIME  | No. | TIME  |  |
| 7          |                          | 00:00 | 10  | 00:00 |  |
| 8          |                          | 00:00 | 11  | 00:00 |  |
| 9          |                          | 00:00 | 12  | 00:00 |  |
| SCROLL 2/2 |                          |       | 2/2 |       |  |

Pase a "∎", pulse "OK" para seleccionar o anular la selección. (√ el temporizador está seleccionado. ☐ el temporizador no está seleccionado.)

| DOMESTIC HOT WATER (DHW) |                         |       |     |       |       |  |
|--------------------------|-------------------------|-------|-----|-------|-------|--|
| DISINFECT                |                         |       |     | DHW I | PUMP  |  |
| No.                      |                         | TIME  | No. |       | TIME  |  |
| 1                        | $\overline{\mathbf{A}}$ | 00:00 | 4   |       | 00:00 |  |
| 2                        |                         | 00:00 | 5   |       | 00:00 |  |
| 3                        |                         | 00:00 | 6   |       | 00:00 |  |
| SCROLL 1/2               |                         |       |     |       |       |  |

Use "◀", "▶", "▼", "▲" para recorrer las opciones y use "▼", "▲" para ajustar los parámetros

Por ejemplo: Ha configurado los parámetros para DHW PUMP (Consulte "FOR SERVICEMAN"> "DHW MODE SETTING" en el "Manual de instalación"). El valor de PUMP RUNNING TIME (TIEMPO DE FUNCIONAMIEN-TO DE LA BOMBA) es de 30 minutos.

Realice el ajuste siguiente:

| N.° | INICIO |
|-----|--------|
| 1   | 06:00  |
| 2   | 07:00  |
| 3   | 08:00  |
| 4   | 09:00  |

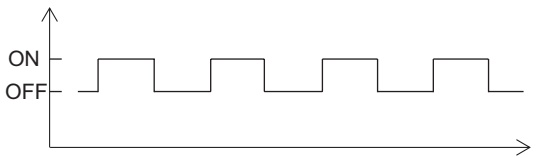

06:00 06:30 07:0007:30 8:00 08:30 09:00 09:30

Notas:

1. Si DHW MODE=NON, seleccione **MENU** > **DOMES**-**TIC HOT WATER.** Pulse **OK**. Se mostrará la interfaz siguiente.

| 04:27                                    | 27-05-2019 | sun |  |
|------------------------------------------|------------|-----|--|
| DHW MODE is s                            | et NON.    |     |  |
|                                          |            |     |  |
|                                          |            |     |  |
| OK CONFIRM                               | Λ          |     |  |
| Si DISINFECT MODE=NON en la interfaz FOR |            |     |  |

2. Si DISINFECT MODE=NON en la interfaz FOR SERVICEMAN, seleccione **MENU** > **DOMESTIC HOT WATER** > **DOMESTIC HOT WATER.** Pulse **OK**. Se mostrará la interfaz siguiente.

| DOMESTIC HOT WATER (DHW) |          |  |
|--------------------------|----------|--|
| DISINFECT                | DHW PUMP |  |
|                          |          |  |
|                          |          |  |
|                          |          |  |
| SCROLL                   |          |  |

3. Si DHW PUMP RUNNING TIME=NON, seleccione MENU > DOMESTIC HOT WATER > DHW PUMP. Pulse OK. Se mostrará la interfaz siguiente.

| DOMESTIC HOT WA | TER (DHW) |
|-----------------|-----------|
| DISINFECT       | DHW PUMP  |
|                 |           |
|                 |           |
|                 |           |
|                 |           |

### 6.3 Función SCHEDULE

El menú SCHEDULE consta de los siguientes elementos:

1) TIMER (TEMPORIZADOR)

2) WEEKLY SCHEDULE (HORARIO SEMANAL)

3) SCHEDULE CHECK (COMPROBAR PROGRAMA-CIÓN)

4) CANCEL TIMER (CANCELAR TEMPORIZADOR)

#### 6.3.1 Función TIMER (Temporizador)

Si la función de temporizador está activa, se mostrará el icono (L) en la interfaz principal del control por cable. Si la función de programación semanal está habilitada, la función de temporizador se deshabilitará.

|   | SCHEDULE |  |                    |             |             |                 |
|---|----------|--|--------------------|-------------|-------------|-----------------|
|   | TIMER    |  | WEEKLY<br>SCHEDULE | SCHE<br>CHI | DULE<br>ECK | CANCEL<br>TIMER |
| Γ | No.      |  | START              | END         | MOD         | E TIME          |
|   | 1        |  | 00:00              | 00:00       | HEA         | T 45°C          |
|   | 2        |  | 00:00              | 00:00       | HEA         | T 45°C          |
|   | 3        |  | 00:00              | 00:00       | HEA         | T 45°C          |
|   |          |  |                    |             |             |                 |

|   | SCHEDULE |  |                    |             |              |   |                 |
|---|----------|--|--------------------|-------------|--------------|---|-----------------|
|   | TIMER    |  | WEEKLY<br>SCHEDULE | SCHE<br>CHI | EDULE<br>ECK | C | CANCEL<br>TIMER |
|   | No.      |  | START              | END         | MOD          | E | TIME            |
|   | 4        |  | 00:00              | 00:00       | HEA          | Т | 45°C            |
|   | 5        |  | 00:00              | 00:00       | HEA          | Т | 45°C            |
| ſ | 6        |  | 00:00              | 00:00       | HEA          | Т | 45°C            |
|   |          |  |                    |             |              |   |                 |

Use "◄", "▶", "▼", "▲" para recorrer las opciones y use "▼", "▲" para ajustar la hora, el modo y la temperatura Pase a "•", pulse "OK" para seleccionar o anular la selección. ( el temporizador está seleccionado. el temporizador no está seleccionado.) Se pueden configurar hasta seis temporizadores.

Si desea cancelar el TIMER (TEMPORIZADOR), ponga el cursor en " " y pulse "OK". El icono 📢 se convertirá en y el temporizador se desactivará.

Si la hora de inicio es más tarde que la hora de apagado, la interfaz siguiente no se mostrará.

| (_ | SCHEDULE                                                |                    |                   |                 |  |
|----|---------------------------------------------------------|--------------------|-------------------|-----------------|--|
|    | TIMER                                                   | WEEKLY<br>SCHEDULE | SCHEDULE<br>CHECK | CANCEL<br>TIMER |  |
|    | TIMER1 is disabled.                                     |                    |                   |                 |  |
|    | Please check the timer setting and temperature setting. |                    |                   |                 |  |
|    |                                                         |                    |                   |                 |  |
| Ĺ  | OK CO                                                   | NFIRM              |                   |                 |  |

Por ejemplo:

Los seis grupos de programación se muestran en la siguiente tabla:

| N.º | INICIO | FIN   | MODO  | TEMP. |
|-----|--------|-------|-------|-------|
| 1   | 01:00  | 03:00 | ACS   | 70    |
| 2   | 07:00  | 09:00 | CALOR | 50    |
| 3   | 11:30  | 13:00 | ACS   | 70    |
| 4   | 14:00  | 16:00 | CALOR | 50    |
| 5   | 15:00  | 19:00 | ACS   | 70    |
| 6   | 18:00  | 23:30 | CALOR | 50    |

El módulo hidráulico funcionará tal como se muestra en la siguiente imagen:

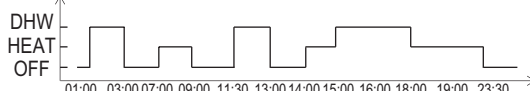

01:00 03:00 07:00 09:00 11:30 13:00 14:00 15:00 16:00 18:00 19:00 23:30

| HORA  | El funcionamiento del control                                                   |
|-------|---------------------------------------------------------------------------------|
| 01:00 | El modo ACS está activado                                                       |
| 03:00 | El modo ACS está desactivado                                                    |
| 07:00 | El modo Heat (Calefacción) HEAT<br>MODE está activado                           |
| 09:00 | El modo Heat (Calefacción) está<br>desactivado                                  |
| 11:30 | El modo Heat (Calefacción) DHW MODE<br>está activado                            |
| 13:00 | El modo ACS está desactivado                                                    |
| 14:00 | El modo Heat (Calefacción) HEAT<br>MODE está activado                           |
| 15:00 | El MODO DHW (ACS) está activado y el<br>modo Heat (Calefacción) está apagado    |
| 18:00 | El modo Heat (Calefacción) está<br>activado y el MODO DHW (ACS) está<br>apagado |
| 23:30 | El modo Heat (Calefacción) está<br>desactivado                                  |

Nota:

Si la hora de inicio es la misma que la hora de apagado, la programación no es válida.

#### 6.3.2 WEEKLY SCHEDULE (HORARIO SEMANAL)

El temporizador y el horario semanal no pueden actuar de manera simultánea. La hora seleccionada más tardía será la que tendrá efecto primero. Una vez seleccionado el horario semanal, se mostrará el indicador correspondiente en la interfaz principal. Seleccione **MENU > SCHEDULE > WEEKLY SCHEDULE**. Pulse **OK**. Se mostrará la interfaz siguiente.

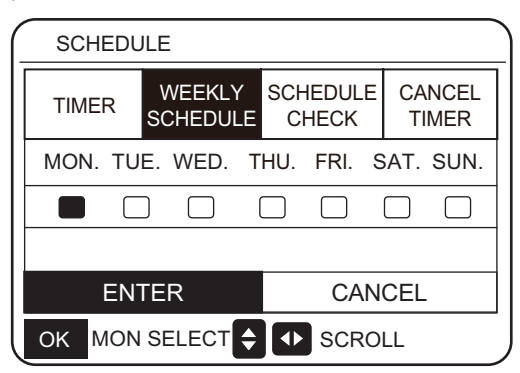

| SCHEDU       | JLE               |            |                |            |             |
|--------------|-------------------|------------|----------------|------------|-------------|
| TIMER        | WEEKLY<br>SCHEDUL | SCH<br>E C | IEDULE<br>HECK | E CA<br>TI | NCEL<br>MER |
| MON. TU      | E. WED.           | THU.       | FRI.           | SAT.       | SUN.        |
|              |                   |            |                |            |             |
|              |                   |            |                |            |             |
| ENTER CANCEL |                   |            |                |            |             |
| OK ENTE      | ER 🗧              | 🕩 s        | CROLL          |            |             |

Primero se debe seleccionar el día de la semana desea programar. Use "◀ y " ► para recorrer las opciones. Pulse "OK "para seleccionar el día. " MON. " significa que se ha seleccionado el día, " " significa que el día no está seleccionado.

Use "<o "> para seleccionar, y pulse "ENTER". Se selecciona de lunes a viernes para programarlos y tienen el mismo horario. Se mostrarán las páginas siguientes:

| SCHEDULE |     |                    |             |              |                 |
|----------|-----|--------------------|-------------|--------------|-----------------|
| TIM      | ER  | WEEKLY<br>SCHEDULE | SCHE<br>CHI | EDULE<br>ECK | CANCEL<br>TIMER |
| No.      |     | START              | END         | MOD          | E TIME          |
| 1        |     | 00:00              | 00:00       | HEA          | T 45°C          |
| 2        |     | 00:00              | 00:00       | HEA          | T 45°C          |
| 3        |     | 00:00              | 00:00       | HEA          | T 45°C          |
| OK       | MON | I SELECT           | <b>\$</b>   | SCRC         | DLL             |

|     |      |                    |             |              |                 | _ |
|-----|------|--------------------|-------------|--------------|-----------------|---|
| SCI | HEDU | JLE                |             |              |                 |   |
| TIM | ER   | WEEKLY<br>SCHEDULE | SCHE<br>CH  | EDULE<br>ECK | CANCEL<br>TIMER |   |
| No. |      | START              | END         | MOD          | E TIME          |   |
| 4   |      | 00:00              | 00:00       | HEA          | T 45°C          |   |
| 5   |      | 00:00              | 00:00       | HEA          | T 45°C          |   |
| 6   |      | 00:00              | 00:00       | HEA          | T 45°C          |   |
| OK  | MON  | N SELECT           | <b>\$</b> • | SCRO         | OLL             |   |

Use "◄", "▶", "▼", "▲" para recorrer las opciones y ajustar la hora, el modo y la temperatura. Se pueden configurar temporizadores, incluida la hora de inicio y la hora de apagado, el modo y la temperatura.

El modo incluye el modo de calefacción, el modo de refrigeración y modo ACS. El método de configuración se refiere a la configuración del temporizador. La hora de apagado debe ser posterior a la de inicio. De lo contrario, ello mostrará que el temporizador está desactivado.

#### 6.3.3 SCHEDULE CHECK (COMPROBAR PROGRAMACIÓN)

SCHEDULE CHECK (COMPROBAR PROGRAMACIÓN) solo puede verificar el horario semanal. Vaya a "MENU" > "SCHE-DULE (PROGRAMACIÓN)" > "SCHEDULE' CHECK (COMPROBAR PROGRAMACIÓN)". Pulse "OK". Se mostrará la página siguiente:

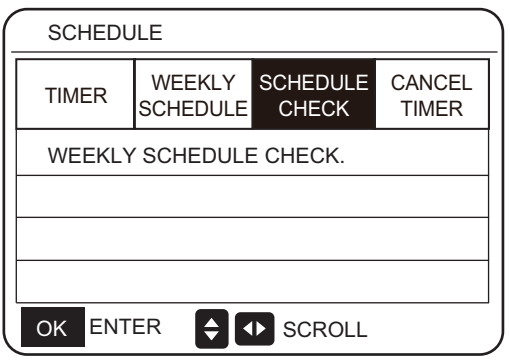

| SCH      | HEDULE |              |      |       |       |
|----------|--------|--------------|------|-------|-------|
| DAY      | No.    | MODE         | SET  | START | END   |
|          | T1 🗌   | HEAT         | 45°C | 00:00 | 00:00 |
|          | T2 🗌   | HEAT         | 45°C | 00:00 | 00:00 |
|          | тз 🗆   | HEAT         | 45°C | 00:00 | 00:00 |
|          | T4 🗌   | HEAT         | 45°C | 00:00 | 00:00 |
|          | T5 🗌   | HEAT         | 45°C | 00:00 | 00:00 |
| <b>(</b> | Т6 🗌   | HEAT         | 45°C | 00:00 | 00:00 |
| OK       | ENTER  | <del>(</del> | SCF  | ROLL  |       |

Pulse "▼", "▲", se mostrará el temporizador de lunes a domingo.

#### 6.3.4 CANCEL TIMER (CANCELAR TEMPORIZADOR)

Vaya a "MENU" > "SCHEDULE" > "CANCEL TIMER (CANCELAR TEMPORIZADOR)". Pulse "OK". Se mostrará la página siguiente:

| SCHEDULE                                   |            |                    |                   |                 |
|--------------------------------------------|------------|--------------------|-------------------|-----------------|
| TIN                                        | 1ER        | WEEKLY<br>SCHEDULE | SCHEDULE<br>CHECK | CANCEL<br>TIMER |
| Do you want to cancel the timer and weekly |            |                    |                   |                 |
| sche                                       | schedule ? |                    |                   |                 |
|                                            |            |                    |                   |                 |
|                                            | ON YES     |                    |                   |                 |
| OK                                         | CON        | FIRM 🖨 🕻           | SCROLL            |                 |

Utilice " $\blacktriangleleft$ ", " $\blacktriangleright$ ", " $\blacktriangle$ ", " $\blacktriangle$ ", " $\blacktriangle$ " para desplazarse a "YES". Pulse "OK" para cancelar el temporizador. Si desea salir pulse CANCEL TIMER (CANCELAR TEMPORIZADOR), y pulse "BACK". Si se activa TIMER o WEEKLY SCHEDULE, el icono del temporizador " $\bigcirc$ " o el icono de horario semanal " $\bigcirc$ " aparecerá en la página de inicio. Si se cancela TIMER o WEEKLY SCHE-DULE, los iconos " $\bigcirc$ " o " $\bigcirc$ " o " o " $\bigcirc$ " o " o " $\bigcirc$ " o "

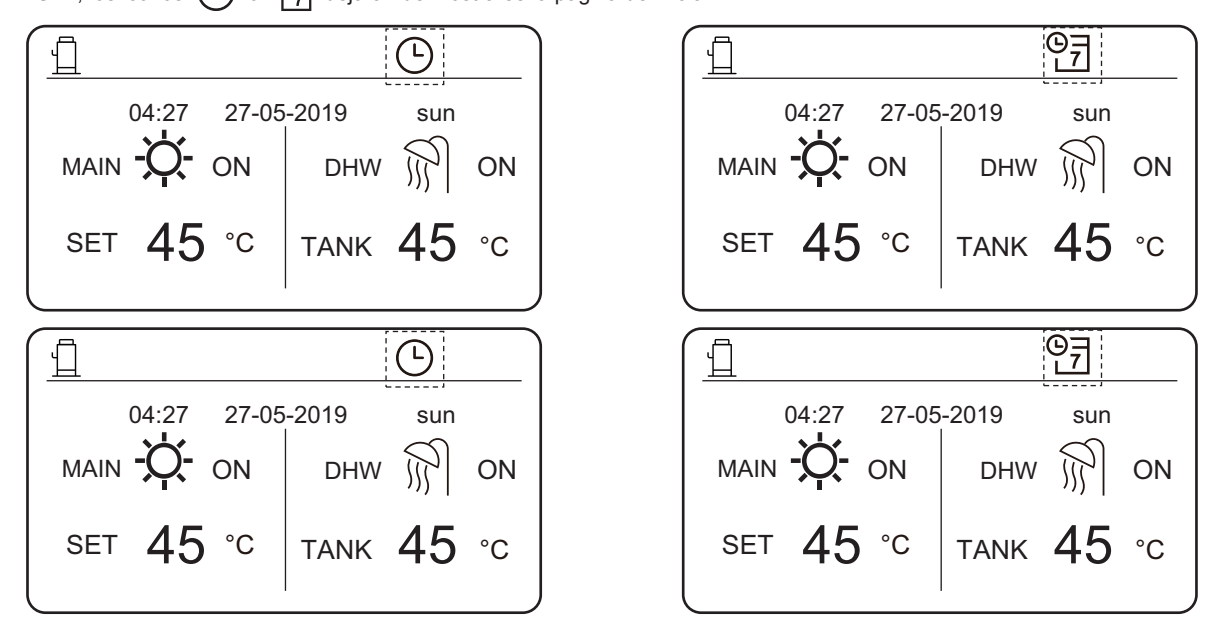

Debe reajustar TIMER/WEEKLY SCHEDULE (TEMPORIZADOR/HORARIO SEMANAL), si modifica LEAVING WATER TEMP. (TEMPERATURA DE SALIDA DEL AGUA) y selecciona ROOM TEMP. (TEMPERATURA DE LA HABITACIÓN) o puede seleccionar ROOM TEMP. a LEAVING WATER TEMP.

### **6.4 OPCIONES**

Contenido del menú OPCIONES de la siguiente manera:

- 1) SILENT MODE (Modo silencioso)
- 2) HOLIDAY AWAY (VACACIONES)
- 3) HOLIDAY HOME (SEGUNDA RESIDENCIA)

#### 6.4.1 SILENT MODE (Modo silencioso)

El modo silencioso se utiliza para reducir el ruido del módulo hidráulico, que puede reducir las prestaciones del hidráulico. Puede configurar el módulo hidráulico para que funcione siempre en modo silencioso o para que entre en modo silencioso en un período de tiempo determinado.

- Desde la interfaz principal, puede verificar si el modo silencioso está habilitado. Se mostrará el icono correspondiente en la interfaz principal.
- Seleccione MENU > OPTIONS > SILENT MODE. Pulse OK. Se mostrará la interfaz siguiente.

| OPTIONS        |                 |                 |  |  |
|----------------|-----------------|-----------------|--|--|
| SILENT<br>MODE | HOLIDAY<br>AWAY | HOLIDAY<br>HOME |  |  |
| CURRENT ST     | TATE            | OFF             |  |  |
| TIMER          |                 | ENTER           |  |  |
|                |                 |                 |  |  |
|                |                 |                 |  |  |
| SCROLL         |                 |                 |  |  |

| OPTIONS           |                 |                 |  |  |
|-------------------|-----------------|-----------------|--|--|
| SILENT<br>MODE    | HOLIDAY<br>AWAY | HOLIDAY<br>HOME |  |  |
| CURRENT STATE OFF |                 |                 |  |  |
| TIMER ENTER       |                 |                 |  |  |
|                   |                 |                 |  |  |
|                   |                 |                 |  |  |
|                   |                 |                 |  |  |

Seleccione ON/OFF para determinar si el modo silencioso está habilitado. Si ACTUAL STATE (ESTADO ACTUAL) =OFF,

el modo silencioso no es válido. Si ACTUAL STATE =ON, el modo silencioso no es válido. En la página TEMPORIZADOR, puede seleccionar la hora para habilitar el modo silencioso. Se pueden configurar dos períodos de tiempo. El modo silencioso se activará en la hora de inicio y se desactivará en la hora de apagado. Si TIMER no está configurado, el módulo hidráulico permanecerá en modo silencioso.

| OPTIONS        |                 |                 |  |  |
|----------------|-----------------|-----------------|--|--|
| SILENT<br>MODE | HOLIDAY<br>AWAY | HOLIDAY<br>HOME |  |  |
| CURRENT ST     | OFF             |                 |  |  |
| TIMER          | ENTER           |                 |  |  |
|                |                 |                 |  |  |
|                |                 |                 |  |  |
| SCROLL         |                 |                 |  |  |

| OPTIONS        |                 |                 |
|----------------|-----------------|-----------------|
| SILENT<br>MODE | HOLIDAY<br>AWAY | HOLIDAY<br>HOME |
| No. ST         | ART END         |                 |
| 1 🗌 00         | :00 00:00       |                 |
| 2 00           | :00 00:00       |                 |
|                |                 |                 |
| SCROLL         |                 |                 |

#### 6.4.2 HOLIDAY AWAY (VACACIONES)

Una vez habilitado el modo vacaciones, se mostrará el icono 🖓 en la interfaz principal.

El modo vacaciones puede evitar que el agua se congele durante las vacaciones y permite poner en marcha la calefacción y empezar a calentar el agua antes de que regrese a casa, , lo que garantiza la comodidad y el agua caliente en casa.

Pase a "MENU" > "OPTIONS" > "HOLIDAY AWAY". Pulse "OK". Se mostrará la página siguiente:

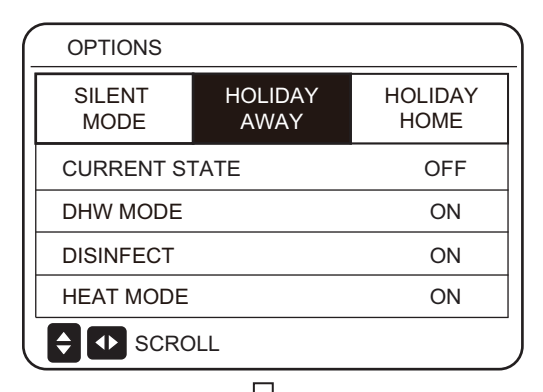

|                | $\checkmark$    |                 |
|----------------|-----------------|-----------------|
| OPTIONS        |                 |                 |
| SILENT<br>MODE | HOLIDAY<br>AWAY | HOLIDAY<br>HOME |
| CURRENT S      | OFF             |                 |
| DHW MODE       | ON              |                 |
| DISINFECT      | ON              |                 |
| HEAT MODE      | ON              |                 |
| ON/OFF ON/OF   | 1/2             |                 |

![](_page_22_Figure_6.jpeg)

#### Por ejemplo:

Suponga que planea salir de casa para unas vacaciones de invierno. Si la fecha actual es 2018-12-31 y empieza sus vacaciones dos días después, la fecha de inicio de vacaciones es 2019-01-02. Si tiene unas vacaciones de dos semanas y desea ahorrar energía y evitar la congelación en casa, puede iniciar el modo vacaciones de la siguiente manera:

| AJUSTE       | VALOR      |
|--------------|------------|
| HOLIDAY AWAY | ACTIVADO   |
| DHW MODE     | ACTIVADO   |
| DISINFECT    | ACTIVADO   |
| HEAT MODE    | ACTIVADO   |
| FROM         | 02-01-2019 |
| UNTIL        | 16-01-2019 |

Cuando DISINFECT está activado y se configura el modo de desinfección el módulo hidráulico realizará automáticamente la desinfección a la hora de desinfección seleccionada antes del final de las vacaciones. Por ejemplo, si FROM = 2020-01-02, HASTA = 2020-01-16, y la hora de desinfección está seleccionada a las 23:00 del viernes, la desinfección comienza a las 23:00 del 2020-01-10. Si no configura el modo de desinfección, el módulo hidráulico entrará forzosamente en el modo de desinfección a las 22:00 del día anterior al final de las vacaciones. Si no configura el modo de desinfección, el módulo hidráulico comenzará la desinfección a partir de las 22:00 del 2020/01/16. Una vez que el módulo hidráulico sale del modo de desinfección, el control por cable enviará el comando de inicio del modo de calefacción y el comando de inicio del modo de ACS al módulo hidráulico. TwoutS = TwoutS\_H.A\_H indica el modo de calefacción, mientras que TtankS = TtankS H.A DHW indica el modo de ACS. TwoutS\_H.A\_H y TtankS\_H.A\_DHW se seleccionan desde la interfaz FOR SERVICEMAN del control por cable. Notas:

- En el modo de vacaciones, el temporizador y el programa semanal no son válidos hasta que el módulo hidráulico abandona el modo de vacaciones.
- La opción CURRENT STATE determina si se habilita el modo de vacaciones. Si CURRENT STATE (ES-TADO ACTUAL) = OFF, HOLIDAY AWAY = OFF. Si CURRENT STATE = ON, HOLIDAY AWAY = ON.
- El punto de ajuste múltiple no es válido cuando el módulo hidráulico funciona en modo de vacaciones.
- Si se selecciona el modo de desinfección en el modo de vacaciones, el módulo hidráulico entrará en el modo de desinfección a las 22:00 del día anterior al final del modo vacaciones.
- En el modo de vacaciones, la curva de temperatura de clima no es válida hasta que el módulo hidráulico abandone el modo de vacaciones.
- En el modo de vacaciones, la temperatura preajustada no es válida hasta que el módulo hidráulico abandone el modo de vacaciones.

Si se acciona el control por cable en vacaciones modo, se muestra la siguiente interfaz:

![](_page_22_Figure_18.jpeg)

#### 6.4.3 Modo HOLIDAY HOME

En el modo de segunda residencia, el módulo hidráulico puede funcionar de acuerdo con los ajustes de programación del modo de vacaciones sin afectar al horario normal.

| Período                | Entonces                         |
|------------------------|----------------------------------|
| Antes y después de las | Se utilizarán los horarios       |
| vacaciones             | normales.                        |
| Durante el período de  | El ajuste seleccionado de va-    |
| vacaciones             | caciones será el que se utilice. |

Una vez que se activa el modo vacaciones, se mostrará  $\overleftarrow{\square}$  en la página principal.

Vaya a "MENU" > "OPCIONES" > "HOLIDAY HOME (SEGUNDA RESIDENCIA)". Pulse "OK". Se mostrará la página siguiente:

![](_page_23_Figure_5.jpeg)

Use "ON/OFF" para seleccionar "OFF" u "ON" y use "◀", "▼", "▲" para recorrer las opciones y seleccionarlas.

Si CURRENT STATE = OFF, los HOLIDAY HOME es OFF. Si el CURRENT STATE (ESTADO ACTUAL) está encendido, HOLIDAY HOME está encendido. Use "▼" después de las vacaciones, se aplicará la programación habitual.

Durante las vacaciones, se ahorrará energía y se evitará que la casa se congele.

### 6.5 CHILD LOCK (Bloqueo para niños)

La función CHILD Lock (bloqueo para niños) se utiliza para evitar que los niños accionen el equipo. La configuración del modo y el ajuste de la temperatura se pueden bloquear o desbloquear utilizando la función CHILD Lock (bloqueo para niños). Vaya a "MENU" > "CHILD LOCK". Se mostrará esta página:

| Please input the password: |
|----------------------------|
| 1 2 3                      |
| OK ENTER ADJUST SCROLL     |

Entre la contraseña correcta y se mostrará la página siguiente:

| CHILD LOCK         |        |
|--------------------|--------|
| HEAT TEMP. ADJUST  | UNLOCK |
| HEAT MODE ON/OFF   | UNLOCK |
| DHW TEMP. ADJUST   | UNLOCK |
| DHW MODE ON/OFF    | UNLOCK |
|                    |        |
|                    |        |
| UNLOCK LOCK/UNLOCK |        |

#### Notas:

1. Si **HOLIDAY AWAY** y **HOLIDAY HOME** se ajustan a **ON**, **FROM** y **UNTIL** se activa la página **HOLIDAY AWAY** no puede coincidir ni solaparse con los ajustes de la página **HOLIDAY HOME**. Si coinciden o se superponen se mostrará la página siguiente:

| 04:27                                                                        | 27-05-2019                          | sun                                      |
|------------------------------------------------------------------------------|-------------------------------------|------------------------------------------|
| The "HOLIDAY A<br>Do you want to the                                         | WAY FUNCTION<br>urn off the holiday | l" is on.<br>/ away function ?           |
| NO                                                                           |                                     | YES                                      |
| OK CONFIRI                                                                   |                                     |                                          |
| Pulse OK para vol                                                            | ver a la página                     |                                          |
| OPTIONS                                                                      | acaciones.                          | Ļ                                        |
| OPTIONS<br>SILENT<br>MODE                                                    | HOLIDAY<br>AWAY                     | HOLIDAY<br>HOME                          |
| OPTIONS<br>SILENT<br>MODE<br>CURRENT S                                       | HOLIDAY<br>AWAY                     | HOLIDAY<br>HOME<br>OFF                   |
| OPTIONS<br>SILENT<br>MODE<br>CURRENT S<br>DHW MODE                           | HOLIDAY<br>AWAY                     | HOLIDAY<br>HOME<br>OFF<br>ON             |
| OPTIONS OPTIONS SILENT MODE CURRENT S DHW MODE DISINFECT                     | HOLIDAY<br>AWAY                     | HOLIDAY<br>HOME<br>OFF<br>ON<br>ON       |
| OPTIONS<br>SILENT<br>MODE<br>CURRENT S<br>DHW MODE<br>DISINFECT<br>HEAT MODE | HOLIDAY<br>AWAY                     | HOLIDAY<br>HOME<br>OFF<br>ON<br>ON<br>ON |

Use "▼" y "▲" para recorrer las opciones y "ON/OFF" para seleccionar LOCK o UNLOCK.

La temperatura de calefacción/ACS no se puede ajustar desde HEAT TEMP. ADJUST/DHW TEMP. ADJUST está bloqueado. Si desea ajustar la temperatura de calefacción/ACS cuando la temperatura de calefacción/ACS está bloqueada, aparecerá la siguiente página. El modo de calefacción/ACS no se puede activar o desactivar si el modo HEAT/DHW (ACS) ON/OFF está bloqueado. Si desea activar o desactivar el modo de calefacción/ACS cuando el modo de calefacción/ACS ON/OFF está bloqueado, se mostrará la siguiente página:

![](_page_24_Figure_2.jpeg)

![](_page_24_Picture_3.jpeg)

Si pulsa NO, regresará a la página de inicio. Si presiona YES, pasará a la página CHILD LOCK.

# 6.6 Información para el mantenimiento

CONFIRM 🚺 SCROLL

## 6.6.1 Acerca de la información para el mantenimiento

El contenido del menú de información de mantenimiento es la siguiente:

- 1) LLAMADA DE ASISTENCIA
- 2) CÓDIGO DE ERROR
- 3) PARÁMETRO
- 4) PANTALLA

OK

#### 6.6.2 Cómo acceder al menú de información de mantenimiento

Vaya a "MENU" > "FOR SERVICEMAN". Pulse "OK". Se mostrará la página siguiente: La llamada de servicio puede mostrar el teléfono de servicio o el número de móvil. El instalador puede entrar el número de teléfono. Consulte "FOR SERVICEMAN".

| SERVICE INFORMATION                           |               |             |         |
|-----------------------------------------------|---------------|-------------|---------|
| SERVICE<br>CALL                               | ERROR<br>CODE | PARAMETER   | DISPLAY |
| PHONE NO. 00000000000000000000000000000000000 |               |             | 0000000 |
| MOBILE NO.                                    |               | 00000000000 | 0000000 |
|                                               |               |             |         |
|                                               |               |             |         |
| SCROL                                         | L             |             |         |

Se utiliza un código de error para mostrar cuándo ocurrió el fallo y mostrar el significado del código de error.

| - | SERVICE INFORMATION |               |   |      |       |          |     |
|---|---------------------|---------------|---|------|-------|----------|-----|
|   | SERVICE<br>CALL     | ERROR<br>CODE |   | PARA | METER | DISPL    | ٩Y  |
|   | HB01#               | E1            | 1 | 7:32 | 03    | -06-2019 | 9   |
|   | HB01#               | E2            | 0 | 9:20 | 04    | -06-2019 | 9   |
|   | HB01#               | Ed            | 1 | 2:10 | 20    | -06-2019 | 9   |
|   | HB01#               | PL            | 1 | 9:32 | 03-   | -07-2019 | 9   |
|   | 🗧 🚺 sc              | ROLL          |   |      |       |          | 1/5 |

Pulse OK y se mostrará la página siguiente:

|   | SE         | RVICE      | INFORM        | 1A1 | ION   |       |          |     |
|---|------------|------------|---------------|-----|-------|-------|----------|-----|
| ŝ | SER\<br>CA | /ICE<br>LL | ERROF<br>CODE | र   | PARAN | IETER | DISPLA   | ٩Y  |
|   | HB         | 01#        | E1            | 1   | 7:32  | 03-   | -06-2019 | )   |
|   | HB         | 01#        | E2            | C   | 9:20  | 04-   | -06-2019 | )   |
|   | ΗВ         | 01#        | Ed            | 1   | 2:10  | 20-   | -06-2019 | )   |
|   | HB         | 01#        | PL            | 1   | 9:32  | 03-   | -07-2019 | )   |
| ( | ЭK         | ENTE       | R 🗣           | s   | CROLI | -     |          | 1/5 |

Pulse OK para mostrar el significado del código de error:

![](_page_25_Picture_1.jpeg)

#### NOTA:

Se pueden registrar un total de veinte códigos de avería. La función de parámetro se utiliza para mostrar el parámetro principal, y hay dos páginas para mostrar el parámetro:

|                    | SERVICE         | INFORMA       | ΓΙΟΝ      |         |
|--------------------|-----------------|---------------|-----------|---------|
|                    | SERVICE<br>CALL | ERROR<br>CODE | PARAMETER | DISPLAY |
|                    | ROOM SET TEMP.  |               |           | -°C     |
|                    | MAIN SET TEMP   |               |           | 45°C    |
|                    | TANK SET TEMP.  |               | 40°C      |         |
| ROOM ACTUAL TEMP°C |                 | -°C           |           |         |
| Ī                  | SCROLL          | -             |           | 1/2     |

| -                    | SERVICE INFORMATION    |               |           |         |  |
|----------------------|------------------------|---------------|-----------|---------|--|
|                      | SERVICE<br>CALL        | ERROR<br>CODE | PARAMETER | DISPLAY |  |
| MAIN ACTUAL TEMP. 25 |                        |               |           | 25°C    |  |
|                      | TANK ACTUAL TEMP. 25°C |               |           |         |  |
|                      |                        |               |           |         |  |
|                      |                        |               |           |         |  |
|                      | SCROLI                 | -             |           | 2/2     |  |

La función DISPLAY se utiliza para ajustar la interfaz:

| SERVICE         | E INFORMA     | TION      |           |
|-----------------|---------------|-----------|-----------|
| SERVICE<br>CALL | ERROR<br>CODE | PARAMETER | DISPLAY   |
| TIME            |               |           | 18:39     |
| DATE            |               | 03        | 3-06-2019 |
| LANGUA          | .GE           |           | EN        |
| BACKLIG         | ЭНТ           |           | ON        |
|                 | _             |           | 1/2       |

| (_ | SERVICE INFORMATION      |               |           |         |  |
|----|--------------------------|---------------|-----------|---------|--|
|    | SERVICE<br>CALL          | ERROR<br>CODE | PARAMETER | DISPLAY |  |
|    | BUZZER                   |               |           | ON      |  |
|    | SCREEN LOCK TIME 300 SEC |               |           |         |  |
|    |                          |               |           |         |  |
|    |                          |               |           |         |  |
| U  | ON/OFF ON                | I/OFF 🚺 S     | CROLL     | 2/2     |  |

Use "OK" para entrar y use "**◄**", "▶", "**▼**", "**▲**" para recorrer las opciones.

### 6.7 PARÁMETROS DE FUNCIONAMIENTO

Verifique los parámetros de funcionamiento del módulo hidráulico y algunos parámetros de funcionamiento de la ODU. Este menú es para el instalador o para el técnico de servicio que revisa los parámetros de funcionamiento de la caja hidráulica y las unidades ODU.

- En la página principal, vaya a "MENU" > "OPERATION PARAMETERS".
- Pulse "OK". Hay seis páginas de parámetros operativos de distribuidas de la siguiente manera. Use "▼", "▲" para recorrer las opciones y los parámetros.

| OPERATION PARAMETERS |
|----------------------|
| HYDRO BOX            |
| OUTDOOR UNITS        |
|                      |
|                      |
|                      |
|                      |
| OK ENTER 📣 SCROLL    |

| OPERATION PARAMETERS |    |       |
|----------------------|----|-------|
| OPERATION MODE       |    | OFF   |
| CURRENT              |    | 0.0 A |
| COMPRESSOR FREQUENCY |    | 0 HZ  |
| COMP. RUN TIME 1     | 1  | MIN   |
| COMP. RUN TIME 2     | 95 | MIN   |
| COMP. RUN TIME 3     | 3  | MIN   |
| SCROLL               |    | 1/6   |

|   | OPERATION PARAMETERS |        |
|---|----------------------|--------|
|   | COMP. RUN TIME 4     | 80 Hrs |
|   | EXPANSION VALVE 1    | 0 P    |
|   | EXPANSION VALVE 2    | 0 P    |
|   | TWOUT                | 25°C   |
|   | TWIN                 | 25°C   |
| _ | TTANK                | 25°C   |
| J | SCROLL               | 2/6    |

| SCROLL               | 5/6 |
|----------------------|-----|
|                      |     |
| OPERATION PARAMETERS |     |
| HYDRO BOX SOFTWARE   | V00 |
| CONTROLLER SOFTWARE  | V01 |
|                      |     |
|                      |     |
|                      |     |
|                      |     |
| SCROLL               | 6/6 |

| OPERATION PARAMETERS |     |     |
|----------------------|-----|-----|
| SC                   | 25  | °C  |
| PRIMARY CURRENT      | 0.0 | А   |
| SECONDARY CURRENT    | 0.0 | А   |
| PRIMARY VOLTAGE      | 0   | V   |
| POWER CONSUMPTION    | 0   | W   |
| HEAT POWER           | 0   | W   |
| SCROLL               |     | 5/6 |
|                      |     |     |

| OPERATION PARAMETERS |      |
|----------------------|------|
| Τ7                   | 25°C |
| ТЗ                   | 25°C |
| T2A                  | 25°C |
| TF                   | 25°C |
| DSH                  | 25°C |
| SSH                  | 25°C |
| SCROLL               | 4/6  |

| OPERATION PARAMETERS |   |      |
|----------------------|---|------|
| TCS                  |   | 25°C |
| PC                   | 0 | kPa  |
| PE                   | 0 | kPa  |
| TC                   |   | 25°C |
| TE                   |   | 25°C |
| T7C                  |   | 25°C |
| SCROLL               |   | 3/6  |

| SCROLL               |   | 2/3  |
|----------------------|---|------|
|                      |   |      |
| OPERATION PARAMETERS |   |      |
| ODU3_INV             |   | 0 HZ |
| ODU3_PC              | 0 | kPa  |
| ODU3_PE              | 0 | kPa  |
| ODU3_DSH             |   | 0 °C |
| ODU3_T4              |   | 25°C |
| ODU3_SOFTWARE        |   | V01  |
| SCROLL               |   | 3/3  |

| OPERATION PARAMETERS |   |      |
|----------------------|---|------|
| ODU2_INV             |   | 0 HZ |
| ODU2_PC              | 0 | kPa  |
| ODU2_PE              | 0 | kPa  |
| ODU2_DSH             |   | 0 °C |
| ODU2_T4              |   | 25°C |
| ODU2_SOFTWARE        |   | V01  |
| SCROLL               |   | 2/3  |

|   | OPERATION PARAMETERS |   |      |
|---|----------------------|---|------|
|   | ODU1_INV             |   | 0 HZ |
|   | ODU1_PC              | 0 | kPa  |
|   | ODU1_PE              | 0 | kPa  |
|   | ODU1_DSH             |   | 0°C  |
|   | ODU1_T4              |   | 25°C |
|   | ODU1_SOFTWARE        |   | V01  |
| Ĵ | ♦ SCROLL             |   | 1/3  |

| OPERATION PARAMETERS |
|----------------------|
| HYDRO BOX            |
| OUTDOOR UNITS        |
|                      |
|                      |
|                      |
|                      |
| OK ENTER  SCROLL     |

Los parámetros de las unidades ODU son los siguientes:

| Parámetro            | Contenido                                                                 |
|----------------------|---------------------------------------------------------------------------|
| OPERATION MODE       | Modo de funcionamiento                                                    |
| CURRENT              | Intensidad                                                                |
| COMPRESSOR FREQUENCY | Frecuencia del compresor                                                  |
| COMP. RUN TIME 1     | Tiempo de funcionamiento del compresor actual                             |
| COMP. RUN TIME 2     | Última hora de funcionamiento del compresor                               |
| COMP. RUN TIME 3     | Tiempo de funcionamiento de los dos últimos compresores                   |
| COMP. RUN TIME 4     | Tiempo total funcionamiento del compresor                                 |
| EXPANSION VALVE 1    | Válvula de expansión electrónica 1                                        |
| EXPANSION VALVE 2    | Válvula de expansión electrónica 2                                        |
| TWOUT                | Temperatura del agua de salida                                            |
| TWIN                 | Temperatura del agua de entrada                                           |
| TTANK                | Temperatura del depósito de agua                                          |
| TCS                  | Temperatura seleccionada de saturación de presión del tubo de descarga    |
| PC                   | Presión del tubo de descarga                                              |
| PE                   | Presión del tubo de succión                                               |
| тс                   | Temperatura de saturación de presión del tubo de descarga                 |
| TE                   | Temperatura de saturación de presión del tubo de succión                  |
| T7C                  | Temperatura del tubo de descarga                                          |
| Т7                   | Temperatura del tubo de succión                                           |
| ТЗ                   | temperatura de la tubería de líquido en el circuito R134a                 |
| T2A                  | temperatura de la tubería de líquido en el circuito R410a                 |
| TF                   | Temperatura del módulo                                                    |
| DSH                  | Grado de sobrecalentamiento del tubo de descarga                          |
| SSH                  | Grado de sobrecalentamiento del tubo de succión                           |
| SC                   | Grado de subenfriamiento de la tubería de líquido en el radiante de R410a |
| PRIMARY CURRENT      | Intensidad principal                                                      |
| SECONDARY CURRENT    | Intensidad secundaria                                                     |
| PRIMARY VOLTAGE      | Voltaje principal                                                         |
| POWER CONSUMPTION    | Consumo de energía                                                        |
| POWER CONSUMPTION    | Capacidad de calefacción                                                  |

### 6.8 Ajustes de los usuarios

| Código                                                                                                    | Descripción                                                                                                    | Valor por defecto | Valor<br>mínimo | Valor<br>máximo | Pasos de<br>ajuste | Unidad |
|----------------------------------------------------------------------------------------------------|----------------------------------------------------------------------------------------------------|-------------------|-----------------|-----------------|--------------------|--------|
| TwoutS Temperatura del agua de salida del modo de calefacción seleccionada en la interfaz principal                             |                                                                                                    | 45                | 25              | 80              | 1                  | °C     |
| TaS         Temperatura de la habitación del modo de cale-<br>facción seleccionado en la interfaz principal                     |                                                                                                    | 24                | 17              | 30              | 1                  | °C     |
| TtankS                                                                                                    | Temperatura del depósito de agua de ACS selec-<br>cionada en la interfaz principal                             | 50                | 25              | 80              | 1                  | °C     |
| HEAT                                                                                                    | Activación/desactivación del modo de calefac-<br>ción: 0 = Off, 1 = On                                         | 0                 | 0               | 1               | 1                  | /      |
| DHW                                                                                                    | El modo ACS está activado/desactivado: 0 = Off,<br>1 = On                                                      | 0                 | 0               | 1               | 1                  | /      |
| PRESET TEMP. TIMER1                                                                                                    | PRESET TEMP. (TEMPERATURA PREAJUSTA-<br>DA) temporizador 1 puesta en marcha y apaga-<br>do:<br>0 = Off, 1 = On | 0                 | 0               | 1               | 1                  | /      |
| PRESET TEMP. TIME1                                                                                                    | PRESET TEMP. (TEMPERATURA PREAJUSTA-<br>DA) temporizador 1                                                     | 0:00              | 0:00            | 23:50           | 1/10               | h/min  |
| Temper.1                                                                                                    | PRESET TEMP. 1                                                                                                 | 45                | 25              | 80              | 1                  | °C     |
| PRESET TEMP. TIMER2                                                                                                    | PRESET TEMP. (TEMPERATURA PREAJUSTA-<br>DA) temporizador 2 puesta en marcha y apaga-<br>do:<br>0 = Off, 1 = On | 0                 | 0               | 1               | 1                  | /      |
| PRESET TEMP. TIME2                                                                                                    | PRESET TEMP. (TEMPERATURA PREAJUSTA-<br>DA) temporizador 2                                                     | 0:00              | 0:00            | 23:50           | 1/10               | h/min  |
| Temper.3                                                                                                    | PRESET TEMP. 2                                                                                                 | 45                | 25              | 80              | 1                  | °C     |
| PRESET TEMP. TIMER3                                                                                                    | PRESET TEMP. (TEMPERATURA PREAJUSTA-<br>DA) temporizador 2 puesta en marcha y apaga-<br>do: 0 = Off, 1 = On    | 0                 | 0               | 1               | 1                  | /      |
| PRESET TEMP. TIME3                                                                                                    | PRESET TEMP. (TEMPERATURA PREAJUSTA-<br>DA) temporizador 3                                                     | 0:00              | 0:00            | 23:50           | 1/10               | h/min  |
| Temper.3                                                                                                    | PRESET TEMP. 3                                                                                                 | 45                | 25              | 80              | 1                  | °C     |
| PRESET TEMP. TIMER4                                                                                                    | PRESET TEMP. (TEMPERATURA PREAJUSTA-<br>DA) temporizador 3 puesta en marcha y apaga-<br>do: 0 = Off, 1 = On    | 0                 | 0               | 1               | 1                  | /      |
| PRESET TEMP. TIME4                                                                                                    | PRESET TEMP. (TEMPERATURA PREAJUSTA-<br>DA) temporizador 4                                                     | 0:00              | 0:00            | 23:50           | 1/10               | h/min  |
| Temper.4                                                                                                    | PRESET TEMP. 4                                                                                                 | 45                | 25              | 80              | 1                  | °C     |
| PRESET TEMP. TIMER5 PRESET TEMP. (TEMPERATURA PREAJUSTA-<br>DA) temporizador 4 puesta en marcha y apaga-<br>do: 0 = Off, 1 = On |                                                                                                    | 0                 | 0               | 1               | 1                  | /      |
| PRESET TEMP. TIME5                                                                                                    | PRESET TEMP. (TEMPERATURA PREAJUSTA-<br>DA) temporizador 5                                                     | 0:00              | 0:00            | 23:50           | 1/10               | h/min  |
| Temper.5                                                                                                    | PRESET TEMP. 5                                                                                                 | 45                | 25              | 80              | 1                  | °C     |
| PRESET TEMP. TIMER6                                                                                                    | PRESET TEMP. (TEMPERATURA PREAJUSTA-<br>DA) temporizador 6 puesta en marcha y apaga-<br>do: 0 = Off, 1 = On    | 0                 | 0               | 1               | 1                  | /      |
| PRESET TEMP. TIME6                                                                                                    | PRESET TEMP. (TEMPERATURA PREAJUSTA-<br>DA) temporizador 6                                                     | 0:00              | 0:00            | 23:50           | 1/10               | h/min  |
| Temper.6                                                                                                    | PRESET TEMP. 6                                                                                                 | 45                | 25              | 80              | 1                  | °C     |
| weather temp. set                                                                                                    | Activación/desactivación de la curva de ajuste de<br>la temperatura. OFF = 0, ON = 1                           | 0                 | 0               | 1               | 1                  | /      |
| shift value                                                                                                    | Valor de cambio de la curva de ajuste de tempe-<br>ratura                                                      | 0                 | -5              | 5               | 1                  | °C     |
| multiple set point 1 required<br>temp.       Selecciona la temperatura del agua en el punto<br>de ajuste múltiple 1             |                                                                                                    | 65                | 25              | 80              | 1                  | °C     |
| multiple set point 2 required temp.                                                                                             | Selecciona la temperatura del agua en el punto<br>de ajuste múltiple 2                                         | 35                | 25              | 80              | 1                  | °C     |
| DISINFECT CURRENT<br>STATE Desinfección activado/desactivado: OFF = 0, ON<br>= 1                                                |                                                                                                    | 0                 | 0               | 1               | 1                  | /      |
| DISINFECT OPERATE<br>DAY.                                                                                                    | Semana de desinfección                                                                                         | FRI               | MON             | SUN             | 1                  | /      |
| DISINFECT START                                                                                                    | Hora de inicio de la desinfección                                                                              | 23:00             | 0:00            | 23:50           | 1/10               | h/min  |

| Código                        | Descripción                                                                                            | Valor<br>defecto       | Valor<br>mínimo | Valor<br>máx. | Pasos de<br>ajuste | Uni-<br>dad   |
|-------------------------------|----------------------------------------------------------------------------------------------------|------------------------|-----------------|---------------|--------------------|---------------|
| DHW PUMPTIMER1-16             | Encendido/apagado del temporizador de la<br>bomba de retorno de agua de la tubería:<br>OFF = 0, ON = 1 | 0                      | 0               | 1             | 1                  | /             |
| DHW PUMP START 1-16           | Hora de puesta en marcha de la bomba de retorno del agua de la tubería: 1-16                           | 0:00                   | 0:00            | 23:50         | 1/10               | h/min         |
| TIMER1-TIMER6                 | Encendido/apagado de los temporizadores<br>1-6: 0 = Off, 1 = On                                        | 0                      | 0               | 1             | 1                  | /             |
| TIMER1-TIMER6 START           | Hora de inicio de los temporizadores 1-6                                                               | 0:00                   | 0:00            | 23:50         | 1/10               | h/min         |
| TIMER1-TIMER6 END             | Hora de apagado de los temporizadores 1-6                                                              | 0:00                   | 0:00            | 23:50         | 1/10               | h/min         |
| TIMER MODE 1-6                | Modo del temporizador: 0= HEAT, 3= DHW<br>(ACS)                                                        | 0                      | 0               | 3             | 1                  | 1             |
| TIMER TEMP. 1-6               | Temporizador de ajuste de la temperatura                                                               | 45                     | 25              | 80            | 1                  | °C            |
| CANCEL TIMER                  | Cancela todos los temporizadores definidos                                                             | 0                      | 0               | 1             | 1                  | /             |
| SILENT MODE CURRENT<br>STATE  | Puesta en marcha y apagado del modo silencioso: $0 = Off, 1 = On$                                      | 0                      | 1               | 1             | 1                  | /             |
| SILENT TIMER                  | Puesta en marcha/apagado del temporiza-<br>dor del modo Silencio: 0 = Off, 1 = On                      | 1                      | 0               | 1             | 1                  | /             |
| SILENT MODE TIMER<br>START 1  | Temporizador 1 de hora de puesta en mar-<br>cha del modo silencioso                                    | 12:00                  | 0:00            | 23:50         | 1/10               | h/min         |
| SILENT MODE TIMER END 1       | Temporizador 1 de hora de apagado del modo silencioso                                                  | 15:00                  | 0:00            | 23:50         | 1/10               | h/min         |
| SILENT MODE TIMER<br>START 2  | Temporizador 2 de hora de puesta en mar-<br>cha del modo silencioso                                    | 22:00                  | 0:00            | 23:50         | 1/10               | h/min         |
| SILENT MODE TIMER<br>ENDT 2   | Temporizador 2 de hora de apagado del modo silencioso                                                  | 07:00                  | 0:00            | 23:50         | 1/10               | h/min         |
| HOLIDAY AWAY CURRENT<br>STATE | Puesta en marcha y apagado del modo vacaciones: 0 = Off, 1 = On                                        | 0                      | 0               | 1             | 1                  | /             |
| HOLIDAY AWAY DHW<br>MODE      | Puesta en marcha del modo DHW (ACS) 0<br>= Off, 1 = On                                                 | 1                      | 0               | 1             | 1                  | /             |
| HOLIDAY AWAY<br>DISINFECT     | Puesta en marcha y apagado del modo<br>de desinfección del modo vacaciones: 0 =<br>Off, 1 = On         | 1                      | 0               | 1             | 1                  | /             |
| HOLIDAY AWAY HEAT<br>MODE     | Puesta en marcha y apagado de modo de calefacción de vacaciones 0 = Off, 1 = On                        | 1                      | 0               | 1             | 1                  | /             |
| HOLIDAY AWAY FROM             | Fecha de inicio de vacaciones                                                                          | Fecha<br>actual<br>+ 1 | 1/1/2018        | 1/1/2100      | 1                  | /             |
| HOLIDAY AWAY UNTIL            | Fecha final de vacaciones                                                                              | Fecha<br>actual<br>+ 8 | 1/1/2018        | 1/1/2100      | 1                  | /             |
| HOLIDAY home CURRENT<br>STATE | Puesta en marcha y apagado del modo de segunda residencia: 0 = Off, 1 = On                             | 0                      | 0               | 1             | 1                  | /             |
| HOLIDAY home FROM             | Fecha de inicio del modo de segunda resi-<br>dencia                                                    | Fecha<br>actual        | 1/1/2018        | 1/1/2100      | 1                  | /             |
| HOLIDAY home UNTIL            | Fecha final del modo de segunda residencia                                                             | Fecha<br>actual<br>+ 7 | 1/1/2018        | 1/1/2100      | 1                  | /             |
| HOLIDAY home TIMER            | Puesta en marcha y apagado del temporiza-<br>dor de segunda residencia: 0 = Off, 1 = On                | 0                      | 0               | 1             | 1                  | /             |
| CURRENT TIME                  | Hora actual                                                                                            | 0:00                   | 0:00            | 23:59         | 1/10               | h/min         |
| CURRENT DATE                  | Fecha actual                                                                                           | 1/1/2018               | 1/1/2018        | 1/1/2100      | 1                  | /             |
| LANGUAGE                      | Idioma: EN = 0, FR = 1, IT = 2,<br>SP = 3, PL = 4, DE = 5, TR = 6                                      | 0                      | 0               | 5             | 1                  | /             |
| BACKLIGHT                     | Puesta en marcha de la luz de fondo 0 =<br>Off, 1 = On                                                 | 1                      | 0               | 1             | 1                  | /             |
| BUZZER                        | Puesta en marcha y apagado del zumba-<br>dor 0 = Off, 1 = On                                           | 1                      | 0               | 1             | 1                  | /             |
| SCREEN LOCK TIME              | Hora de bloqueo de pantalla                                                                            | 120                    | 60              | 300           | 10                 | Segun-<br>dos |

### 6.9 Ajustes FOR SERVICEMAN en el emplazamiento de la instalación

## 6.9.1 Acerca de las instrucciones para los técnicos

FOR SERVICEMAN (PARA EL TÉCNICO) se utiliza para los instaladores e ingenieros de servicio.

- Ajustar la función del equipo.
- Ajustar los parámetros.

#### 6.9.2 Cómo acceder a FOR SERVICEMAN

Vaya a 'MENU" > "FOR SERVICEMAN". Pulse "OK".

![](_page_30_Figure_7.jpeg)

- FOR SERVICEMAN lo utilizan los instaladores o técnicos de mantenimiento. NO está destinado para que los propietarios de viviendas modifiquen la configuración con este menú.
- Es por esta razón que se requiere protección con contraseña para evitar el acceso no autorizado a los ajustes de mantenimiento.
- La contraseña es 234.

#### 6.9.3 Cómo salir de FOR SERVICEMAN

Si ha seleccionado todos los parámetros. Pulse "BACK", y se mostrará la página siguiente:

![](_page_30_Figure_13.jpeg)

Seleccione "YES" y "OK" para salir del modo FOR SERVICEMAN. Después de salir del FOR SERVICE-MAN, la unidad se apagará.

#### 6.9.4 Ajuste de las funciones especiales

**6.9.4.1 Función de limitación de la potencia máxima** Esta función puede limitar el consumo de energía del módulo hidráulico Seleccione **MENU > FOR SERVI-**

**CEMAN > POWER INPUT LIMITATION**. Pulse **OK**. Se mostrará la interfaz siguiente.

| 10. POWER INPUT LIMITATION |   |
|----------------------------|---|
| LIMITATION LEVEL           | 0 |
|                            |   |
|                            |   |
|                            |   |
|                            |   |
|                            |   |
|                            |   |
| SCROLL                     |   |

Seleccione la velocidad. 0 = No limitado; 1 = Velocidad 1; 2 = Velocidad 2; 3 = Velocidad 3.

Velocidad 0: Indica que la intensidad máxima para el funcionamiento del módulo hidráulico es de 16 A.

Velocidad 1: Indica que la intensidad máxima para el funcionamiento del módulo hidráulico es de 15 A.

Velocidad 2: Indica que la intensidad máxima para el funcionamiento del módulo hidráulico es de 14 A.

Velocidad 3: Indica que la intensidad máxima para el funcionamiento del módulo hidráulico es de 13 A.

#### 6.9.4.2 Función de recuperación de calor

Esta función habilitará automáticamente la función de recuperación de calor del módulo hidráulico para producir agua caliente cuando la capacidad de arranque del IDU del enfriador sea grande. Seleccione **MENU** > **FOR** 

SERVICEMAN > HEAT RECOVERY MODE SETTING.

Pulse **OK**. Se mostrará la interfaz siguiente.

| 9. HEAT RECOVERY   | MODE SETTING |
|--------------------|--------------|
| HEAT RECOVERY      | √YES NO      |
| Ttank_recovery_max | 70°C         |
|                    |              |
|                    |              |
|                    |              |
|                    |              |
| SCROLL             |              |

HEAT RECOVERY (RECUPERACIÓN DE CALOR) = YES indica que la función de recuperación de calor está habilitada. HEAT RECOVERY (RECUPERACIÓN DE CALOR) = NO indica que la función de recuperación de calor está desactivada.

Ttank\_recovery\_max indica que se ha seleccionado la temperatura deseada del tanque de la función de recuperación de calor.

### 6.9.5 Significado de cada elemento de configuración

| Código                        | Descripción                | Valor por defecto                                                                                                    | Valor<br>mín. | Valor<br>máx. | Pasos de<br>ajuste | Unidad |       |
|-------------------------------|----------------------------|----------------------------------------------------------------------------------------------------|---------------|---------------|--------------------|--------|-------|
| DHW MODE<br>SETTING           | DHW MODE                   | El modo ACS está activado/desactivado: 0 =<br>NO, 1 = SÍ                                                                    | 1             | 0             | 1                  | 1      | /     |
|                               | DISINFECT MODE             | Desinfección activado/desactivado: 0 = NO, 1<br>= SÍ                                                                        | 1             | 0             | 1                  | 1      | /     |
|                               | DHW PRIORITY               | Puesta en marcha y apagado de la prioridad<br>al agua de calefacción: 0 = NO, 1 = SÍ                                        | 1             | 0             | 1                  | 1      | /     |
|                               | dTtankSH                   | Diferencia de retorno de puesta en marcha en<br>el calentamiento de agua                                                    | 5             | 2             | 10                 | 1      | °C    |
|                               | TtankS_DI                  | Selecciona la temperatura para la desinfec-<br>ción                                                                         | 65            | 60            | 70                 | 1      | °C    |
|                               | t_DI_HIGHTEMP.             | Duración de la desinfección a alta temperatura                                                                              | 15            | 5             | 60                 | 5      | min   |
|                               | t_DI_MAX                   | Mayor duración de la desinfección                                                                                           | 210           | 90            | 300                | 5      | min   |
|                               | DHW PUMP<br>RUNNING TIME   | Control basado en el tiempo de puesta en<br>marcha/apagado de la bomba de retorno de<br>agua de la tubería: 0 = Off, 1 = On | 1             | 0             | 1                  | 1      | /     |
|                               | HEAT MODE                  | Activación/desactivación del modo de calefac-<br>ción: 0 = NO, 1 = SÍ                                                       | 1             | 0             | 1                  | 1      | /     |
|                               | LEAVING WATER<br>TEMP.     | Puesta en marcha y apagado del control de la<br>temperatura del agua de salida: 0 = NO, 1 =<br>SÍ                           | 1             | 0             | 1                  | 1      | /     |
|                               | ROOM TEMP.                 | Puesta en marcha y apagado del control de la<br>temperatura de la habitación: 0 = NO, 1 = SÍ                                | 0             | 0             | 1                  | 1      | /     |
| SETTING                       | t_ODU_T4_<br>FRESH_H       | Tiempo de actualización de la curva de tempera-<br>tura de clima T4 en modo de calefacción                                  | 0.5           | 0.5           | 6                  | 0.5    | horas |
|                               | dTwoutSH                   | Diferencia de retorno de puesta en marcha en<br>modo de calefacción (control de la temperatu-<br>ra del agua de salida)     | 5             | 2             | 10                 | 1      | °C    |
|                               | dTaSH                      | Diferencia de retorno de puesta en marcha en<br>modo de calefacción (control del sensor de<br>temperatura ambiente Ta)      | 2             | 1             | 10                 | 1      | °C    |
|                               | L_weather_Twout            | Temperatura del agua de salida a baja tempe-<br>ratura del aire                                                             | 70            | 25            | 80                 | 1      | °C    |
| WEATHER TEMP.<br>SETTING      | H_weather_Twout            | Temperatura del agua de salida a alta tempe-<br>ratura del aire                                                             | 45            | 25            | 80                 | 1      | °C    |
|                               | L_ODU_T4                   | Temperatura ambiente baja                                                                                                   | -10           | -20           | 5                  | 1      | °C    |
|                               | H_ODU_T4                   | Temperatura ambiente alta                                                                                                   | 15            | 10            | 20                 | 1      | °C    |
| MULTIPLE SET<br>POINT SETTING | multiple set point 1       | Punto de ajuste múltiple 1 puesta en marcha y<br>apagado: 0 = APAGADO , 1 = SÍ                                              | 0             | 0             | 1                  | 1      | /     |
|                               | multiple set point 2       | Punto de ajuste múltiple 2 puesta en marcha y<br>apagado: 0 = APAGADO , 1 = SÍ                                              | 0             | 0             | 1                  | 1      | /     |
| HOLIDAY AWAY                  | TwoutS_H.A_H               | Temperatura del agua de salida del modo vacaciones                                                                          | 25            | 28            | 80                 | 1      | °C    |
| SETTING                       | TtankS_H.A_DHW             | Temperatura del depósito de agua del modo vacaciones                                                                        | 40            | 25            | 80                 | 1      | °C    |
| HEAT<br>RECOVERY              | HEAT RECOVERY              | Puesta en marcha y apagado del modo de<br>recuperación de calor: 0 = NO, 1 = YES                                            | 1             | 0             | 1                  | 1      | /     |
| MODE SRTTING                  | Ttank_recovery_<br>max     | Temperatura máxima del depósito de agua de<br>recuperación de calor                                                         | 70            | 45            | 80                 | 1      | °C    |
| POWER INPUT<br>LIMITATION     | POWER INPUT<br>LIMITATION  | Selecciona la limitación de potencia de<br>entrada; 0 = No limitado, 1 = velocidad 1, 2 =<br>velocidad 2, 3 = velocidad 3   | 0             | 0             | 3                  | 1      | /     |
| SMART GRID                    | SMART GRID                 | Puesta en marcha y apagado de la red inteli-<br>gente: 0 = NO, 1 = SÍ                                                       | 1             | 0             | 1                  | 1      | /     |
|                               | Ttank_smartgrid _<br>max   | Selecciona la temperatura del depósito de<br>agua más alta de la red inteligente                                            | 70            | 45            | 80                 | 1      | °C    |
| HYDRO BOX<br>ADDERSSING       | HYDRO BOX<br>ADDERSSING    | Selecciona la dirección del módulo hidráulico                                                                               | 0             | 0             | 63                 | 1      | /     |
|                               | VACUUM PUMPING             | Puesta en marcha y apagado del modo de vacío:                                                                               | 0             | 0             | 1                  | 1      | /     |
| TEST RUN                      | CIRCULATED<br>PUMP RUNNING | Puesta en marcha y apagado de la bomba de<br>agua externa                                                                   | 0             | 0             | 1                  | 1      | /     |
|                               | DHW PUMP<br>RUNNING        | Puesta en marcha y apagado de la bomba y el depósito de agua                                                                | 0             | 0             | 1                  | 1      | /     |

### 7 DESCRIPCIÓN GENERAL DE LA ESTRUCTURA DE MENÚS

### 7.1 ESTRUCTURA

MENU

| 1 | Heat mode               |
|---|-------------------------|
| 2 | Domestic hot water(DHW) |
| 3 | Schedule                |
| 4 | Options                 |
| 5 | Child lock              |
| 6 | Service information     |
| 7 | Operation parameter     |
| 8 | For serviceman          |

| 1  | Preset temp.               |
|----|----------------------------|
| 2  | Weather temp. set          |
| 1  | Disinfect                  |
| 2  | DHW pump                   |
| 1  | Timer                      |
| 2  | Weekly schedule            |
| 3  | Schedule check             |
| 4  | Cancel timer               |
| 1  | Silent mode                |
| 2  | Holiday away               |
| 3  | Holiday home               |
| 1  | Heat temp. adjust          |
| 2  | Heat mode on/off           |
| 3  | DHW temp. adjust           |
| 4  | DHW mode on/off            |
| 1  | Service call               |
| 2  | Error code                 |
| 3  | Parameter                  |
| 4  | Display                    |
| 1  | Hydro box                  |
| 2  | Outdoor units              |
| 1  | DHW mode setting           |
| 2  | Heat mode setting          |
| 3  | Weather temp. setting      |
| 4  | Multiple set point setting |
| 5  | Holiday away setting       |
| 6  | Service call               |
| 7  | Restore factory setting    |
| 8  | Test run                   |
| 9  | Heat recovery mode setting |
| 10 | Power input limitation     |
| 11 | SMART GRID                 |
| 12 | Hydro box addressing       |

| 1 | DHW MODE               |
|---|------------------------|
| 2 | Disinfect mode         |
| 3 | DHW priority           |
| 4 | dTtankSH               |
| 5 | TtankS_DI              |
| 6 | t_DI_HIGHTEMP.         |
| 7 | t_DI_MAX               |
| 8 | DHW PUMP RUNNING TIME  |
| 1 | HEAT MODE              |
| 2 | LEAVING WATER TEMP.    |
| 3 | ROOM TEMP.             |
| 4 | t_ODU_t4_FRESH_H       |
| 5 | dTwoutSH               |
| 6 | dTaSH                  |
| 1 | L_weather_Twout        |
| 2 | H_weather_Twout        |
| 3 | L_ODU_T4               |
| 4 | H_ODU_T4               |
| 1 | Multiple set point 1   |
| 2 | Multiple set point 2   |
| 1 | TwoutS_H.A_H           |
| 2 | TtankS_H.A_DHW         |
| 1 | HEAT RECOVERY          |
| 2 | Ttank_recovery_max     |
| 1 | POWER INPUT LIMITATION |
| 1 | SMART GRID             |
| 2 | Ttank_smartgrid_max    |
| 1 | HYRDO BOX ADDRESSING   |

### 8 MANTENIMIENTO

#### 

Antes de las operaciones de reparación y mantenimiento, asegúrese de que el módulo hidráulico esté apagado.

#### • Presión del agua

Compruebe si la presión del agua es superior a 0,3 bar. Agregue agua si es necesario.

• Filtro de agua

Limpie el filtro de agua. • Válvula limitadora de presión de agua

Compruebe el funcionamiento correcto de la válvula limitadora de presión girando el mando rojo de la válvula en sentido antihorario:

1. Si no se escucha el sonido de un chasquido, póngase en contacto con su distribuidor local.

2. Si el agua sigue saliendo de la unidad, primero cierre tanto la válvula de entrada como la de salida de agua y luego póngase en contacto con su distribuidor local.

• Manguito de válvula limitadora de presión

Compruebe que el manguito de válvula limitadora de presión esté colocado adecuadamente para drenar el agua. Si el kit de la bandeja de drenaje está instalado, asegúrese de que el extremo del manguito de válvula limitadora de presión esté colocado en la bandeja de drenaje.

Cubierta de aislamiento del vaso del calentador auxiliar

Compruebe que la cubierta de aislamiento del calentador auxiliar esté bien ajustada alrededor del recipiente del mismo.

• Válvula limitadora de presión del depósito de agua caliente sanitaria (se suministra en la instalación)

Se aplica solo a instalaciones con un depósito de agua caliente sanitaria. Compruebe el funcionamiento correcto de la válvula limitadora de presión en el depósito de agua caliente sanitaria.

•.Calentador eléctrico del depósito de agua caliente sanitaria

Se aplica solo a instalaciones con un depósito de agua caliente sanitaria. Es aconsejable eliminar la acumulación de cal en el calentador de eléctrico para ampliar su vida útil, especialmente en regiones con aguas duras.

Para hacerlo, drene el depósito de agua caliente sanitaria, retire el calentador eléctrico del depósito y sumérjalo en un balde (o similar) con un producto para quitar la cal y déjelo actuar durante 24 horas.

• Caja de control de la unidad interior

1. Realice una inspección visual exhaustiva de la caja de control y busque defectos evidentes, como conexiones sueltas o cableado defectuoso.

2. Compruebe el correcto funcionamiento de los contactores usando un Ohmímetro. Todos de estos contactores deben estar en posición abierta.

#### Información importante referente al refrigerante usado

Este producto contiene gas fluorado. Está prohibido liberarlo a la atmósfera.

Tipo de refrigerante: R410A/Kg o R134a/Kg

Volumen de GWP: 2088 o 1430; toneladas equivalentes de CO2

GWP = Potencial de calentamiento global

ATENCIÓN:

Frecuencia de los controles de fugas de refrigerante

1) Para equipos que contienen gases fluorados de efecto invernadero en cantidades equivalentes o superiores a 5 toneladas de CO<sub>2</sub>, pero inferiores a 50 toneladas de CO<sub>2</sub>, como mínimo cada 12 meses, o si se ha instalado un sistema de detección de fugas, como mínimo cada 24 meses.

2) Para equipos que contienen gases fluorados de efecto invernadero en cantidades equivalentes o superiores a 50 toneladas de CO<sub>2</sub>, pero inferiores a 500 toneladas de CO<sub>2</sub>, como mínimo cada seis meses, o si se ha instalado un sistema de detección de fugas, como mínimo cada 12 meses.

3) Para equipos que contienen gases fluorados de efecto invernadero en cantidades equivalentes o superiores a 500 toneladas de CO<sub>2</sub>, como mínimo cada tres meses, o si se ha instalado un sistema de detección de fugas, como mínimo cada seis meses.

4) Esta unidad de aire acondicionado es un equipo sellado herméticamente que contiene gases fluorados de efecto invernadero.

5) La instalación, el funcionamiento y el mantenimiento únicamente puede llevarlos a cabo personal certificado.

### 8.1 Códigos de error

| Código de<br>error | Contenido                                                                                  |
|--------------------|--------------------------------------------------------------------------------------------|
| FE                 | Error de dirección no definida                                                             |
| EE                 | Error EEPROM                                                                               |
| C7                 | La protección PL aparece tres veces en 100 minutos                                         |
| E9                 | La EEPROM no coincide                                                                      |
| H4                 | Protección del módulo inverter                                                             |
| H5                 | La protección P2 aparece tres veces en 60 minutos                                          |
| H6                 | La protección P4 aparece tres veces en 100 minutos                                         |
| 1F6                | Error de conexión de la válvula de expansión electrónica 1                                 |
| 2F6                | Error de conexión de la válvula de expansión electrónica 2                                 |
| E1                 | Error de comunicación entre el Módulo hidráulico y el control por cable                    |
| E8                 | Error de caudal de agua                                                                    |
| F3                 | Error del sensor de temperatura del agua de salida                                         |
| F9                 | Error del sensor de temperatura del agua de entrada                                        |
| F5                 | Error del sensor de la temperatura de depósito                                             |
| E7                 | Error del sensor de temperatura del tubo de descarga                                       |
| FA                 | Error del sensor de temperatura del tubo de succión                                        |
| F7                 | Error de dirección de la IDU                                                               |
| FC                 | Error R410a del sensor de temperatura de la tubería de líquido radiante                    |
| Fd                 | Error R134a del sensor de temperatura de la tubería de líquido radiante                    |
| F8                 | Error del sensor de pared de temperatura ambiente                                          |
| H8                 | Error del sensor de alta presión                                                           |
| Hb                 | Error del sensor de baja presión                                                           |
| E2                 | Error de comunicación entre la caja hidráulica y la unidad exterior                        |
| H0                 | Error de comunicación entre el chip de control principal y el chip de control del inverter |
| E0                 | Error de comunicación entre el módulo hidráulico maestro y el módulo hidráulico esclavo    |
| Ed                 | Error de la unidad exterior                                                                |
| E5                 | Suministro eléctrico anómalo                                                               |
| PP                 | Protección insuficiente de sobrecalentamiento de descarga del compresor                    |
| P1                 | Protección de alta presión del tubo de descarga                                            |
| P2                 | Protección de baja presión del tubo de succión                                             |
| P3                 | Protección de la intensidad del compresor                                                  |
| P4                 | Protección de la temperatura de descarga                                                   |
| PL                 | Protección de temperatura del módulo inverter                                              |
| F1                 | Error de tensión del bus de CC                                                             |

16123000001852 V.A

Traducido por Caballería <http://www.caballeria.com>

![](_page_37_Picture_0.jpeg)

Distribuido por **Frigicoll** 

#### OFICINA CENTRAL Blasco de Garay, 4-6 08960 Sant Just Desvern (Barcelona) Tel. +34 93 480 33 22 http://www.frigicoll.es http://www.midea.es

#### MADRID Senda Galiana, 1 Polígono Industrial Coslada Coslada (Madrid) Tel. +34 91 669 97 01

Fax. +34 91 674 21 00 madrid@frigicoll.es